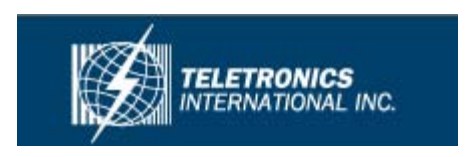

# User Guide

# EZMesh

Multi-Radio Wireless Mesh Network Access Point

Teletronics Inc. 2 Choke Cherry Road Suite 100 Rockville, MD 20850 USA

# **Table of Contents**

| Overview                                                             | .2                    |
|----------------------------------------------------------------------|-----------------------|
| Features                                                             | .2                    |
| Reliable, Intelligent, High Performance Mesh Network                 | .2                    |
| Fully Compatible with Existing Access Servers, Routers, and Gateways | .3                    |
| Management and Security                                              | .3                    |
| Power                                                                | .4                    |
| External Antennas                                                    | .4                    |
| Ethernet Port                                                        | .4                    |
| Metal Enclosure                                                      | .4                    |
| Outdoor Wireless Benefits                                            | .4                    |
| Outdoor Wireless Challenges                                          | .4                    |
| Solution Features and Benefits                                       | <b>.5</b><br>.5       |
| Safety Warnings                                                      | .6                    |
| Installation Guidelines                                              | .6                    |
| Site Survey                                                          | .7                    |
| Package Contents                                                     | .8                    |
| Optional Equipment                                                   | .8                    |
| Installation Components                                              | .8                    |
| Default Setting                                                      | .8                    |
| Installation Options                                                 | 10                    |
| Installing the MeshAP Access Point on a Pole                         | 10                    |
| Installing the MeshAP Access Point on a Wall                         | 12                    |
| MeshAP Infrastructure                                                | <b>13</b><br>13<br>13 |
| Accessing the MeshAP Access Point (Login)                            | 14                    |
| Direct Ethernet Connection                                           | 14                    |

| Wireless LAN Access                                                      |    |
|--------------------------------------------------------------------------|----|
| Access MeshAP unit via Mesh Manager's Topology Page                      |    |
| Mesh Manager Configuration                                               | 18 |
| Setun Mesh Manager Unit                                                  | 18 |
| Httn Port                                                                | 20 |
| Https Port                                                               | 20 |
| Weight                                                                   | 20 |
| Mesh ID                                                                  |    |
| Station Configuration                                                    |    |
| Mesh Link Connection Mode                                                |    |
| Setup Station in Auto Mode                                               |    |
| Mesh ID                                                                  |    |
| Connect a MeshAP Station to other Stations/Mesh Managers under Auto Mode |    |
| Managing the Topology of the Mesh Manager unit                           |    |
| Accessing the Topology Page                                              |    |
| Topology Tree Expanded                                                   |    |
| Managing the MeshAP on the Topology Tree                                 |    |
| Go back to the Mesh Manager unit                                         |    |
| Setup Mesh Wireless (Backhaul)                                           |    |
| Mesh Wireless Channel (Backhaul)                                         |    |
| Mesh Wireless Security (Backhaul)                                        |    |
| Mesh Wireless Security                                                   |    |
| WPA2 Key                                                                 |    |
| WPA Key                                                                  |    |
| Wireless Diagnostic                                                      |    |
| Local Link Quality                                                       | 31 |
| Mesh Link Quality                                                        | 32 |
| Topology Change Log                                                      |    |
| Radio Self-Test                                                          |    |
| Setup AP Wireless                                                        |    |
| Wireless Mode                                                            | 35 |
| 802.11b/g Mode                                                           |    |
| Wireless Channel                                                         |    |
| Changing and modifying the SSID                                          |    |
| Winslage Coursiter                                                       |    |
| Wireless Security                                                        |    |
| Configure WED Wireless Security                                          |    |
| Configure wEr wheless Security                                           |    |
| Multiple SSID / VLAN Configuration                                       | 40 |
| SSID / VLAN Page                                                         |    |
| Understand SSID "span" and "arrow                                        |    |

| VLAN Tag                                           |    |
|----------------------------------------------------|----|
| Access Mode                                        |    |
| Trunk and Native VLAN Mode                         |    |
| Pure Mode                                          |    |
| Firmware Upgrade                                   |    |
| Direct Upgrade – Mesh Station                      |    |
| Smart Firmware Upgrade                             | 47 |
| Specification                                      |    |
| Power Consumption and PoE Injector Pin Assignments | 52 |
| Warranty Policy                                    | 53 |
| RMA Policy                                         | 54 |
| •                                                  |    |

### **IMPORTANT:**

Information presented are based on information available and they are subject to change without notice.

### Overview

Teletronics 's Triple RF mesh access point extends hotspot coverage using multi 5GHz wireless technology as a backhaul connection between mesh access points, and uses one 802.11b/g as a client connection.

The EZMesh is designed for maximum performance, scalability, and ease of use. The EZMesh is ideal for metro Wi-Fi solutions and offers full 802.11b/g client compatibility, along with mesh network protection with user defined Mesh ID. The multiple wireless path design for both backhaul and user traffic eliminates adjacent AP signal interference and provides zero performance degradation.

### **Features**

- Dual Radio Backhaul, Single Radio Client AP access
- Backhaul Encryption: WEP, WPA, WPA2
- Client AP Encryption: WEP, WPA2
- Full VPN compatibility
- MAC address access control lists
- Secure local and remote configuration via HTTPS
- Web (HTML) Browser-based management tool supports both http and https
- Network and client monitoring and statistical capture features
- Full 802.11b/g client compatibility
- Layer 2 support

### **Reliable, Intelligent, High Performance Mesh Network**

- Patented Auto-discovery, auto-configure, and auto-healing POP (Predictable Optimum Path) mesh routing algorithm
- Multiple wireless path design for both backhaul and user traffic eliminates adjacent AP signal interference and provides zero performance degradation
- Best network throughput via layer 2 fast switching and bridging from AP to AP to support real time video, voice, and data applications

# Fully Compatible with Existing Access Servers, Routers, and Gateways

- Transparent to layer 3 and up protocols, fully compatible with existing network equipment
- Directly connects to existing Routers, Gateways, or APs through 10/100 Ethernet

### **Management and Security**

- GPS Receiver(optional) Antenna provides physical location information of each MeshAP, simplifies maintenance task and adds a new potential of location related services (outdoor version only)
- Web Based HTML browser management interface
- Supports WEP, WPA, MAC filtering, and AES encryption security across wireless mesh network
- Unique mesh network protection with user defined Mesh ID

### Figure 1-1 EZMesh Full-Duplex Wireless Mesh Network Access Point

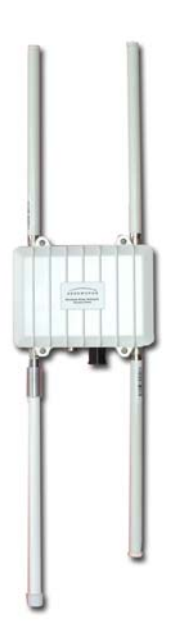

### Power

Teletronics's EZMesh outdoor access point receives power from the power injector. It uses an external 48-VDC power module and injects the DC voltage into the Ethernet cables to power the outdoor access point.

### **External Antennas**

Teletronics's EZMesh access point is designed for use with an external 2.4GHz antenna with an N-type male connector, and three external 5GHz antenna with an N-type male connector.

### **Ethernet Port**

Teletronics's EZMesh access point is able to link to your 100BASE-T Ethernet LAN through the optional power injector. The Ethernet cables are used to supply inline 48-VDC power from the power injector.

### **Metal Enclosure**

Teletronics's EZMesh access point consists of a weatherproof metal enclosure, providing an industrial grade temperature support of  $-40^{\circ}$ F to  $131^{\circ}$ F ( $-40^{\circ}$ C to  $55^{\circ}$ C).

### **Outdoor Wireless Benefits**

Teletronics's EZMesh wireless solutions allow users to deploy a scalable, secure and costeffective outdoor wireless network. The MeshAP solutions deliver a true wireless broadband network over large geographic areas or other locations where wiring is too difficult or expensive to install.

### **Outdoor Wireless Challenges**

Outdoor wireless deployments offer a number of challenges, with the main one being interference. Special equipment may be needed in order to overcome signal interference. Listed below is a list of challenges that may affect an outdoor wireless network, compared to a standard indoor WLAN:

- Coverage
- Environment
- Equipment cost

### **Solution Features and Benefits**

#### Auto-recovery Auto-configuring mesh

Teletronics 's intelligent wireless routing is based on the Predictable Optimum Path (POP). The POP mesh routing algorithm examines the network and makes appropriate connections among MeshAP access points in real time and dynamically optimizes the best route to the connected network within the mesh. This helps ensure high network capacity and provides resiliency to interference. The POP automatically determines the best path back to the Mesh Manager by calculating the cost of each path in terms of signal strength and hops. The POP continuously monitors changes in conditions and changes routes to reflect those changes.

### **Safety Warnings**

**Warning:** Do not place antennas near power circuits or power lines. Choose your location carefully and keep in mind that power lines look similar to phone lines so always use caution. Make sure not to come into contact with any such circuits while installing the antenna because it may cause serious injury or death.

**Warning:** Only qualified personnel should be allowed to install and/or replace the equipment.

**Warning:** Make sure to read the installation instructions thoroughly before you install the unit(s).

**Warning:** To avoid the risk of being electrocuted, do not work on the unit(s) during a lightning storm.

**Warning:** Disposal of any unit(s) should be handled according to national laws and regulations.

### **Installation Guidelines**

Follow the guidelines below to ensure the best possible performance:

- 1. Before you install your outdoor unit(s), choose a location where buildings and trees will not block the signal.
- 2. Make sure to install your outdoor unit at a moderate height (approximately 40 feet), so it can provide a clear signal to neighboring nodes.
- 3. Before you install your outdoor unit(s), choose a location where power circuits or power lines are not near. Failing to do so could cause serious injury or death.
- 4. Plan your complete installation before you begin. It is best to have one person chaperone the installation team to be able to spot any signs of trouble.

- 5. When installing the antenna, make sure to do the following:
  - Wear shoes with rubber soles, rubber gloves, long sleeved shirt or jacket.
  - Do not use a metal ladder
  - Do not work on a wet or windy day
- 6. If the assembly starts to drop, let if fall. All the attachments are excellent conductors of electrical current, so even the slightest touch of any of the parts could electrocute you.
- 7. If any part of the unit comes in contact with a power line, do not touch it or remove it yourself. Call your local power company and they will safely remove it.
- 8. Mounting units on a "vertical" mount metal objects may interfere the signal pattern of the antenna. (Note: A horizontal mount metal object will not have this effect.)
- 9. Provide a clear signal to neighboring nodes.
- 10. When installing the unit(s), allow at least 20 feet of separation between each unit.
- 11. All the antennas need to be properly connected. The unit may experience permanent hardware failure if the antennas are not properly connected and the unit is powered on.
- 12. EZMesh unit MUST be properly grounded, surge protected, and lighting protected to avoid unit being damage with electrical stresses.

**IMPORTANT:** Any damages due to improper installation voids warranty.

### Site Survey

Before any Wi-Fi mesh network is installed, a site survey is needed to determine how to maximize the coverage and network performance.

Data rates – Sensitivity and range are inversely proportional to data bit rates. The maximum radio range is achieved at the lowest workable data rate. A decrease in receiver sensitivity occurs as the radio data increases

Antenna type and placement – Do not place the antenna higher than necessary. The extra height could cause possible interference.

Physical environment - Open areas provide a better signal than closed areas.

Obstructions – Avoid placing the access points in a location where there are obstructions between the sending and receiving antennas such as trees, buildings or hills.

### **Package Contents**

Each EZMesh contains the following items:

- Outdoor Wireless Mesh Access Point
- Quick Installation Guide
- CD (User Guide, Quick Installation Guide)

### **Optional Equipment**

- Pole mounting kit
- Street light adapter
- PoE Injector
- 8dbi 5GHz Antenna
- 8dbi 2.4GHz Antenna

### Installation Components

Review the figure below to familiarize yourself with the system components and connectors

### **Default Setting**

User Name: admin Password: admin Wireless Network Name (SSID): mymesh No Mesh Link (SSID): arrow (unchangeable) IP Address: 192.168.1.8 Subnet Mask: 255.255.255.0 Mesh Link Connection: station

### **Installation Options**

There are two common installation options:

- Installing the EZMesh access point on a pole
- Installing the EZMesh access point on a wall

### Installing the EZMesh Access Point on a Pole

When removing the access point from its box, make sure not to remove the foam blocks attached to the antenna connectors, until after your unit is installed. This will protect the antenna connectors during installation.

#### Figure 3-1

Pole Mounting Kit with EZMesh Full-Duplex Wireless Mesh Network Access Point

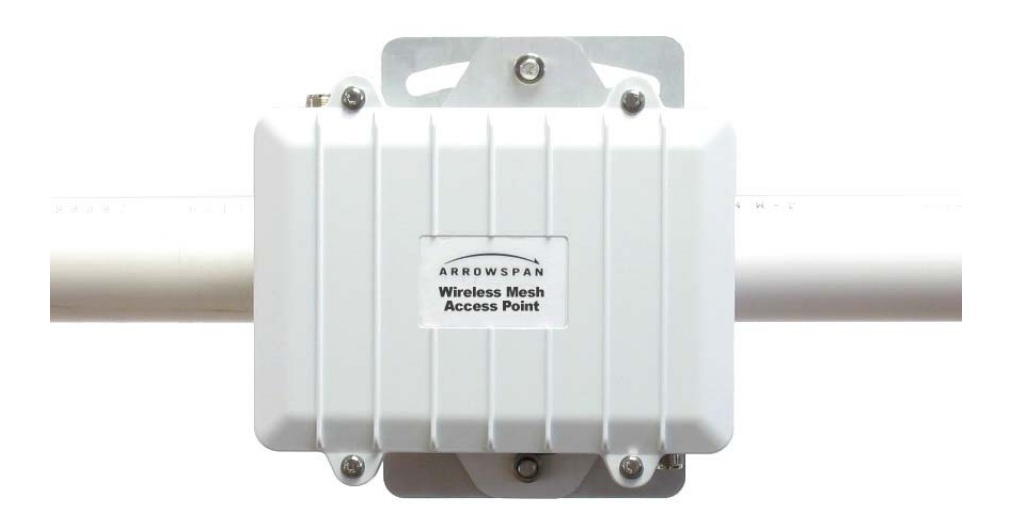

- 1. You can attach any outdoor EZMesh access point to any light pole
- 2. Mount the access point to the pole within 3ft. of the outdoor lighting control.
- Connect a 10-AWG or larger ground wire to one of the EZMesh access point screw. Make sure it is connected to a reliable earth ground, such as a grounded pole or a grounding rod.

**Warning:** This equipment must be externally grounded using a customer supplied ground wire before power is applied. Contact an electrician if you are uncertain that suitable grounding is available.

**Notes:** When powering the product with AC power the power plug should be installed where it can be conveniently accessed to de-energize power from the unit. Power should not be removed by disconnecting the AC power connector itself and where it is not subjected to water or outdoor elements.

**Warning:** Be careful when connecting the street light adapter to the pole. You may fall or electrocute yourself

- 4. Disconnect the lightning control from its fixture.
- 5. Make sure that the voltage available is between 100 and 240 VAC 50/60Hz.
- 6. Turn off power to the fixture at the designated circuits
- 7. Connect the adapter to the access point AC power connector.
- 8. Make sure the antennas are connected before the MeshAP is connected to electrical power. Failure to do so may result in permanent hardware damage to the MeshAP unit.
- 9. Plug the street light adapter into the outdoor control fixture
- 10. Plug the lighting control into the street light adapter

Note: Use your hands to tighten the cable until the connector locks.

11. Use either a level or the attached circular level to align the MeshAPs external antennas.

Loosely assemble the rest of the pole mount kit around the pole

**Note:** Each pole clamp is equipped with the bolts of the appropriate length. If a different length is required, purchase 3/16-16 bolts of the correct length for your installation.

Note: Leave the screws somewhat loose so you can adjust the access point's orientation.

12. Use a level to verify that the top edge of the pole clamp subassembly is horizontal, and tighten its adjustment screws.

### Installing the EZMesh Access Point on a Wall

### Figure 3-3

EZMesh with wall mounting kit installed

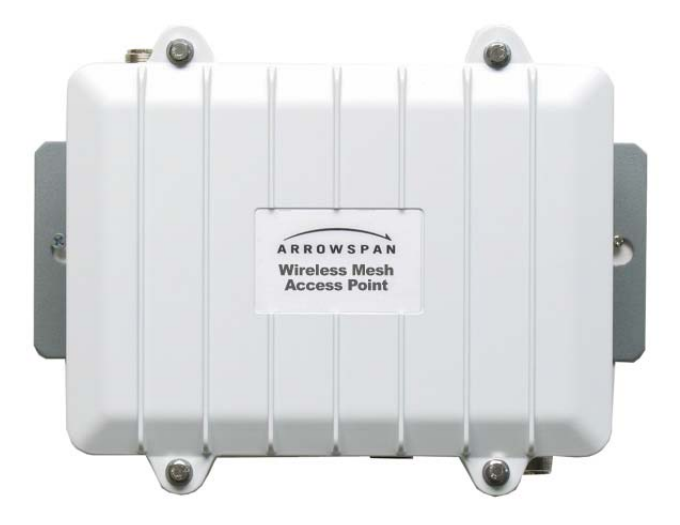

- 1. Use the mounting plate as a template to mark four screw hole locations on your mounting surface.
- 2. Mount the mounting plate on the back of the enclosure with two screws.
- 3. Mount the unit on the wall with 4 screws.

**IMPORTANT:** The EZMesh must be mounted level. A circular level is attached to assist with this.

### **MeshAP Infrastructure**

Teletronics Wireless Mesh Network consists of multiple wireless nodes (MeshAP Access Points). In a typical Teletronics Wireless Mesh Network, one or more MeshAP units will be assigned as a Mesh Manager and other node will be assigned as Mesh Station. Any MeshAP access point can be assigned as a Mesh Manager Mode or Station Mode. (*The default setting for a MeshAP Access Point is set as Station Mode.*)

### Mesh Manager Mode

The MeshAP unit configures as the Mesh Manager and has a direct-wired link to the Internet Gateway/Router/Access Server. It is used as the management unit and Internet Gateway for the MeshAP unit (Station) on the mesh network. (Any MeshAP access point can be configured as the Mesh Manger unit.)

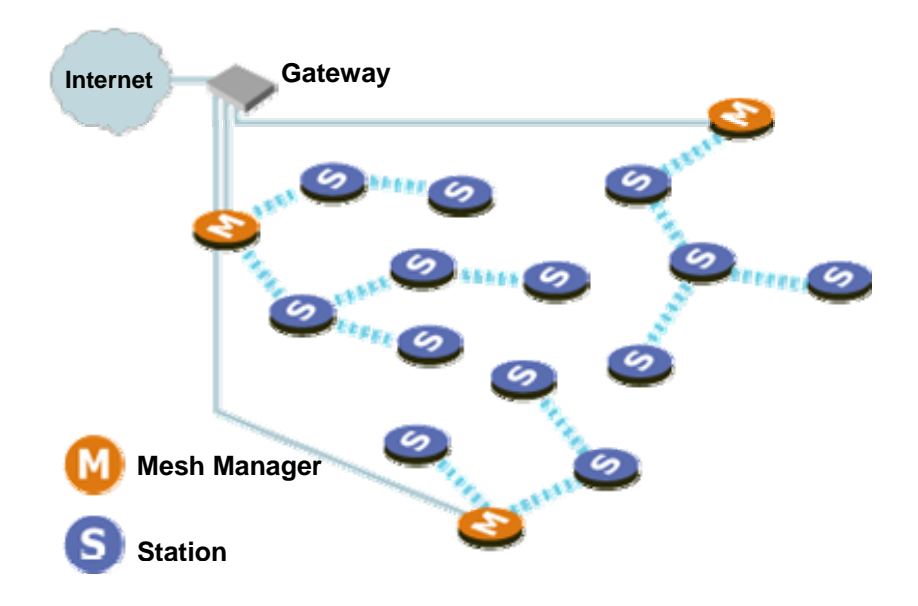

### Station Mode

The MeshAP unit configured as the Station (node), and is the child unit of the Mesh Manager unit. Station units expand the wireless signal coverage for the mesh network. Stations could be added to the mesh network based on network signal quality needs.

### Accessing the MeshAP Access Point (Login)

### Important Default Settings of the MeshAP

User Name: admin Password: admin Wireless Network Name (SSID): mymesh No Mesh Link [AP] (SSID): arrow (unchangeable)\* No Mesh Link [Backhaul] (SSID): span (unchangeable)\* IP Address: 192.168.1.8 Subnet Mask: 255.255.255.0 Mesh Link Connection: station Default Mesh Manager IP Address: 192.168.1.254 \*\* \*\*This ONLY applies when MeshAP "Working Mode" is set to "Manager" mode

\*The SSID, "arrow", is reserved for a MeshAP Station that has not associated with(or formed an uplink) with another MeshAP.

### **Direct Ethernet Connection**

# WARNING---The antennas must be connected before the MeshAP is powered on.

Step 1. Make sure the MeshAP unit is Powered On and Ready. Once it is powered on, it takes about 35 seconds for the MeshAP unit to completely get booted and be ready for service and configuration.

Use wireless WLAN utility application on PC to scan for SSID: **mymesh**. Make sure the SSID: **mymesh** MeshAP unit has the correct Mac address.

Note: The SSID for Client AP(802.11b/g), "arrow", is reserved for a MeshAP Station that has not associated with(or formed an uplink) with any MeshAP network.
 The SSID for Backhaul Radio, "span", is reserved for a MeshAP Station that has not associated with(or formed an uplink) with any MeshAP network.
 This can prevent end users from accidentally connecting to APs that are not part of a mesh network. They will not get internet access when they connect to APs that are not part of a mesh network.

Step 2. Change PC IP address to 192.168.1.XXX Subnet mask: 255.255.255.0

Step 3. Access MeshAP via WAN Ethernet Port

Make sure the Ethernet cable is properly connected to both MeshAP - WAN Ethernet Port and PC - Ethernet Port. (Connect via PoE Injector)

Note: Please review the Hardware installation Guide for more information.

Step 4. Open a Web Browser and type 192.168.1.8 to access the MeshAP Access Point.

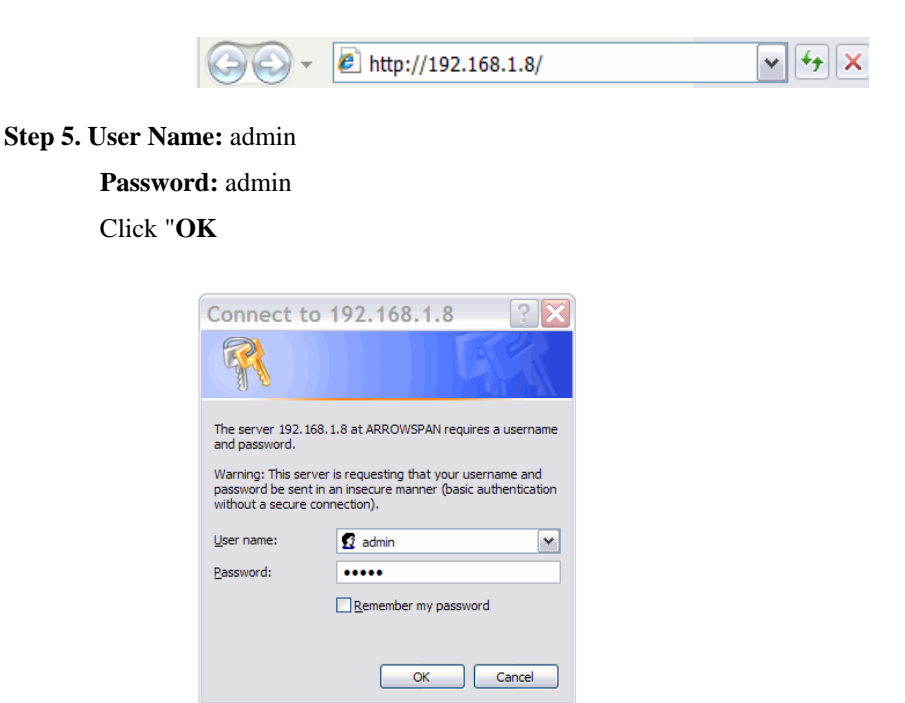

### **Wireless LAN Access**

Step 1. Make sure the MeshAP unit is Powered On and Ready. Once it is powered on, it takes about 35 seconds for the MeshAP unit to completely get booted and be ready for service and configuration.

Use wireless WLAN utility application on PC to scan for SSID: **mymesh**. Make sure the SSID: **mymesh** unit has the correct Mac address.

**Note:** The SSID for Client AP(802.11b/g), "**arrow**", is reserved for a MeshAP Station that has not associated with(or formed an uplink) with any MeshAP network.

The SSID for Backhaul Radio, "**span**", is reserved for a MeshAP Station that has not associated with(or formed an uplink) with any MeshAP network.

This can prevent end users from accidentally connecting to APs that are not part of a mesh network. They will not get internet access when they connect to APs that are not part of a mesh network.

Step 2. Change the PC IP address to 192.168.1.XXX Subnet mask: 255.255.255.0

Step 3. Access the MeshAP via Wireless LAN

Make sure the PC is connected to the SSID: MeshAP (The default SSID for MeshAP)

Note: Please review the Hardware installation Guide for more information.

Step 4. Open a Web Browser and type 192.168.1.8 to access the MeshAP Access Point.

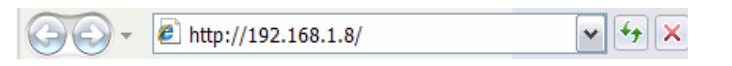

Step 5. User Name: admin

Password: admin

#### Click "OK

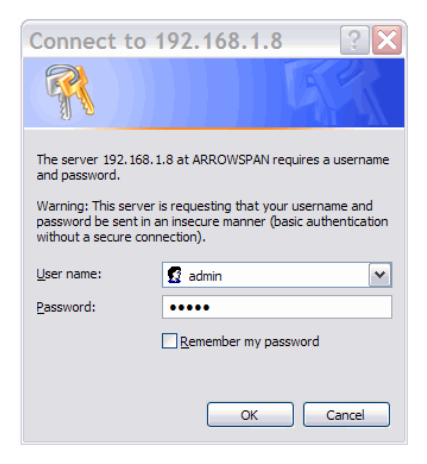

### Access MeshAP unit via Mesh Manager's Topology Page

(See Chapter 8 - Managing the Topology on the Mesh Manager unit)

### **Mesh Manager Configuration**

### Setup Mesh Manager Unit

The Mesh Manager has a direct wired link to the existing network and Internet. The Mesh Manager unit also manages all the Station units associated with the MeshAP. **Note: ANY MeshAP unit could be setup as the Mesh Manager unit.** 

Step 1. Login to the MeshAP Access Point.

Step 2. Go to the Setup page.

| Mesh Station               | Basic   Advanced                   |                                                          |
|----------------------------|------------------------------------|----------------------------------------------------------|
| MeshAP 3800                | Mesh > Setup                       |                                                          |
| MESH                       | This MeshAP Working Mode:          | Station                                                  |
| Topology<br>Site Survey    | Mesh Link Connection:              | Auto      Manual                                         |
| Setup                      | Minimum Mesh Link SNR:<br>Mesh ID: | 24 dB (Signal to Noise Ratio)<br>mymesh (case sensitive) |
| Wireless<br>Administration | MeshAP Name:                       | mystation                                                |
| Diagnostic                 | MeshAP Location:                   | (appear on topology page only)<br>mylocation             |
| Status                     | GPS Location:                      | (appear on topology page only)<br>Not Available          |
| Wireless                   | Traffic Log Interval Time:         | 3 minute(s)                                              |
| Status                     |                                    | Save Settings and Apply Cancel                           |
| Ethernet<br>VLAN           |                                    |                                                          |

Step 3. Select "Mesh Manager" to assign a MeshAP unit to become a Mesh Manager unit

on the mesh network.

| This MeshAP Working Mode:  | Station 💌                                    |
|----------------------------|----------------------------------------------|
| Mesh Link Connection:      | Station<br>Mesh Manager <sup>31</sup> Step 3 |
| Minimum Mesh Link SNR:     | 24 (dB) (Signal to Noise Ratio)              |
| Mesh IP Address:           | 192. 168. 1. 8                               |
|                            | O 10 . 10 . 10 . 1                           |
| Subnet Mask:               | 255 . 255 . 255 . 0                          |
| Mesh ID:                   | mymesh (case sensitive)                      |
| MeshAP Name:               | mystation                                    |
|                            | (appear on topology page only)               |
| MeshAP Location:           | mylocation                                   |
|                            | (appear on topology page only)               |
| GPS Location:              | Not Available                                |
| Traffic Log Interval Time: | 3 minute(s)                                  |

Click "Save Setting and Apply" The unit will apply the change and reboot.

#### Step 4. Assign IP Address to Mesh Manager unit.

**IMPORTANT:** The default IP Address for Mesh Manager is **192.168.1.254** The IP address will be automatic assign to Mesh Manager unit once the "MeshAP Working Mode Change from "Mesh Station" to "Mesh Manager"

There are two modes available to assign IP address to the Mesh Manager unit

DHCP Mode – Auto Assign an IP address to Mesh Manager unit via Network Gateway/Router.

| MeshAP 3800       Mesh > Setup         MeshAP 3800       Mesh > Setup         Topology<br>Site Survey<br>Setup       This MeshAP Working Mode:       Mesh Manager IP         Wireless<br>Administration<br>Diagnostic<br>Status       Mesh Manager IP Setting:       DHCP IP Static         Wireless<br>Administration<br>Diagnostic<br>Status       Mesh Manager IP Address:       192, 168, 1, 254       Step 4         S02.11b/g AP       HTTPS:       Enable HTTPS         Wireless<br>Status       HTTPS:       Enable HTTPS         Wireless<br>Status       HTTPS Port:       Enable HTTPS         Wireless<br>Status       HTTP Port:       Mesh 255 (Default: 443 see more)         If ports other than 80 for http and 443 for https are used, the port must be<br>specified for access.       If of (1, 2, 3,, 10)         Weight of This Mesh Network:       10 (1, 2, 3,, 10)         MeshAP Name:       QAstation3         (appear on topology page only)       MeshAP Name:         WeishAP Location:       (appear on topology page only)         Monitor Internet Connection:       Enable         IP To Check (Ping):       It his device is unable to ping the IP to check, all links will be dropped and traffic<br>must re-route through another Mesh Manager.                                                                                                    | Mash Station   | Basic   Advanced                     |                                                    |
|----------------------------------------------------------------------------------------------------|----------------|--------------------------------------|----------------------------------------------------|
| MESH       This MeshAP Working Mode:       Mesh Manager Y         Topology       Minimum Mesh Link SNR:       24 dB (Signal to Noise Ratio)         Setup       Mesh Manager IP Setting:       DHCP IP Static         Wireless       Mesh Manager IP Address:       192, 168, 1, 254, Step 4         Administration       Diagnostic       Subnet Mask:       255, 255, 255, 0         Status       Gateway IP:       Enable HTTPS         Wireless       HTTPS:       Enable HTTPS         Wireless       HTTP Port:       80       (Default: 80 see more)         Status       HTTPS Port:       443       (Default: 443 see more)         If ports other than 80 for http and 443 for https are used, the port must be specified for access.       Veight of This Mesh Network:       10       (1, 2, 3,, 10)         MeshAP Name:       QAstation3       (appear on topology page only)       MeshAP Name:       (appear on topology page only)         MeshAP Location:       Monitor Internet Connection:       Enable       Traffic Log Interval Time:       3       minute(s)         Monitor Internet Connection:       Enable       IP to Check (Ping):       If this device is unable to ping the IP to check, all links will be dropped and traffic must re-route through another Mesh Manager.                                                                                                    | MeshAP 3800    | Mesh > Setup                         |                                                    |
| Topology<br>Site Survey       Minimum Mesh Link SNR:       24 dB (Signal to Noise Ratio)         Wireless<br>Administration<br>Diagnostic<br>Status       Mesh Manager IP Setting:<br>DHCP Image: DHCP Image: | MESH           | This MeshAP Working Mode:            | Mesh Manager 😽                                     |
| Site Survey         Setup         Wireless         Administration         Diagnostic         Status         B02.11b/g AP         HTTPS:         HTTPS:         HTTPS Port:         B02.11b/g AP         HTTPS Port:         B1 ports other than 80 for http and 443 for https are used, the port must be specified for access.         VLAN         Weight of This Mesh Network:       10 (1, 2, 3,, 10)         MeshAP Name:       QAstation3         (appear on topology page only)         MeshAP Location:       Motiocation:         Traffic Log Interval Time:       3 minute(s)         Monitor Internet Connection:       Enable         IP To Check (Ping):       0       0         IF this device is unable to ping the IP to check, all links will be dropped and traffic must re-route through another Mesh Manager.                                                                                                    | Topology       | Minimum Mesh Link SNR:               | 24 dB (Signal to Noise Ratio)                      |
| Setup       Mesh Manager IP Setting:       DHCP IStatic         Wireless       Administration       Diagnostic       Subnet Mask:       255       255       0         Status       Gateway IP:       Image: Status       Image: Status                                                                                                    | Site Survey    |                                      | (                                                  |
| Wireless<br>Administration<br>Diagnostic<br>Status       Mesh Manager IP Address:       192, 168, 1, 254       Step 4         Subnet Mask:<br>Gateway IP:       255, 255, 255, 0       Gateway IP:       Gateway IP:         802.11b/g AP<br>Wireless<br>Status       HTTPS:       Enable HTTPS         HTTP port:       800 (Default: 80 see more)         HTTPS Port:       6459 (Default: 443 see more)         If ports other than 80 for http and 443 for https are used, the port must be<br>specified for access.         VLAN         Weight of This Mesh Network:       10 (1, 2, 3,, 10)         MeshAP Name:       QAstation3         (appear on topology page only)         MeshAP Location:       (appear on topology page only)         GPS Location:       Not Available         Traffic Log Interval Time:       3 minute(s)         Monitor Internet Connection:       Enable         IP To Check (Ping):       0       0       0       0         IT this device is unable to ping the IP to check, all links will be dropped and traffic<br>must re-route through another Mesh Manager.       Saus Settinge and table       Cancel                                                                                                    | Setup          | Mesh Manager IP Setting:             | O DHCP 💿 Static                                    |
| Administration<br>Diagnostic<br>Status       Subnet Mask:<br>Gateway IP:       255, 255, 255, 0         802.11b/g AP       HTTPS:       Enable HTTPS         Wireless<br>Status       HTTPS:       Enable HTTPS         HTTPS Port:       443 (Default: 80 see more)       HTTPS port:         If ports other than 80 for http and 443 for https are used, the port must be specified for access.       If ports other than 80 for http and 443 for https are used, the port must be specified for access.         VLAN       Weight of This Mesh Network:       10 (1, 2, 3,, 10)         MeshAP Name:       QAstation3         (appear on topology page only)       MeshAP Location:         (appear on topology page only)       GPS Location:         Monitor Internet Connection:       Enable         IP To Check (Ping):       0       0         If this device is unable to ping the IP to check, all links will be dropped and traffic must re-route through another Mesh Manager.                                                                                                    | Wireless       | Mesh Manager IP Address:             | 192 . 168 . 1 . 254 Step 4                         |
| Diagnostic<br>Status       Gateway IP:         Gateway IP:       Enable HTTPS         Wireless<br>Status       HTTPS:       Enable HTTPS         HTTPS Port:       ####################################                                                                                                    | Administration | Subnet Mask:                         | 255 , 255 , 255 , 0                                |
| Status       Control Min         Status       HTTPS:         B02.11b/g AP       HTTPS:         Wireless       HTTP Port:         Status       HTTPS Port:         If ports other than 80 for http and 443 for https are used, the port must be specified for access.         VLAN       Weight of This Mesh Network:       10 (1, 2, 3,, 10)         Mesh ID:       QAmesh       (case sensitive)         MeshAP Name:       QAstation3         (appear on topology page only)       MeshAP Location:         Monitor Internet Connection:       Enable         IP To Check (Ping):       0, 0, 0, 0, 0         IF this device is unable to ping the IP to check, all links will be dropped and traffic must re-route through another Mesh Manager.                                                                                                    | Diagnostic     | Gateway IP:                          |                                                    |
| B02.11b/g AP       HTTPS:       Enable HTTPS         Wireless       HTTP Port:       80 (Default: 80 see more)         Status       HTTPS Port:       Free Content of the port must be specified for access.         VLAN       Weight of This Mesh Network:       10 (1, 2, 3,, 10)         Mesh ID:       QAmesh (case sensitive)         MeshAP Name:       QAstation3         (appear on topology page only)         MeshAP Location:       mylocation<br>(appear on topology page only)         GPS Location:       Not Available         Traffic Log Interval Time:       3 minute(s)         Monitor Internet Connection:       Enable         IP To Check (Ping):       0, 0, 0, 0         If this device is unable to ping the IP to check, all links will be dropped and traffic must re-route through another Mesh Manager.                                                                                                    | Status         |                                      |                                                    |
| Wireless<br>Status       HTTP Port:       80       (Default: 80 see more)         HTTPS Port:       HTTPS Port:       HTTPS Port:       HTTPS Port:         If ports other than 80 for http and 443 for https are used, the port must be specified for access.       If ports other than 80 for http and 443 for https are used, the port must be specified for access.         VLAN       Weight of This Mesh Network:       10       (1, 2, 3,, 10)         Mesh ID:       QAmesh       (case sensitive)         MeshAP Name:       QAstation3       (appear on topology page only)         MeshAP Location:       mylocation       (appear on topology page only)         GPS Location:       Not Available       Traffic Log Interval Time:       3         Traffic Log Interval Time:       3       minute(s)       If this device is unable to ping the IP to check, all links will be dropped and traffic must re-route through another Mesh Manager.       Cancel                                                                                                    | 802.11b/g AP   | HTTPS:                               | Enable HTTPS                                       |
| Status       HTTPS Port:       If ports other than 80 for http and 443 for https are used, the port must be specified for access.         VLAN       Weight of This Mesh Network:       10 (1, 2, 3,, 10)         Mesh ID:       QAmesh (case sensitive)         MeshAP Name:       QAstation3         (appear on topology page only)         MeshAP Location:       mylocation<br>(appear on topology page only)         GPS Location:       Not Available         Traffic Log Interval Time:       3 minute(s)         Monitor Internet Connection:       Enable         IP To Check (Ping):       0, 0, 0, 0, 0         If this device is unable to ping the IP to check, all links will be dropped and traffic must re-route through another Mesh Manager.                                                                                                    | Wireless       | HTTP Port:                           | 80 (Default: 80 see more)                          |
| Ethernet       If ports other than 80 for http and 443 for https are used, the port must be specified for access.         VLAN       Weight of This Mesh Network:       10 (1, 2, 3,, 10)         Mesh ID:       QAmesh (case sensitive)         MeshAP Name:       QAstation3         (appear on topology page only)         MeshAP Location:       mylocation<br>(appear on topology page only)         GPS Location:       Not Available         Traffic Log Interval Time:       3 minute(s)         Monitor Internet Connection:       Enable         IP To Check (Ping):       0, 0, 0, 0         If this device is unable to ping the IP to check, all links will be dropped and traffic must re-route through another Mesh Manager.                                                                                                    | Status         | HTTPS Port:                          | (Default: 443 see more)                            |
| VLAN       Weight of This Mesh Network:       10       (1, 2, 3,, 10)         Mesh ID:       QAmesh       (case sensitive)         MeshAP Name:       QAstation3       (appear on topology page only)         MeshAP Location:       mylocation       (appear on topology page only)         GPS Location:       Not Available       Traffic Log Interval Time:       3         Monitor Internet Connection:       Enable       IP To Check (Ping):       0       0       0         If this device is unable to ping the IP to check, all links will be dropped and traffic must re-route through another Mesh Manager.       Save Settings and Analy       Cased                                                                                                    | Ethernet       | If ports other than 80 for http and  | 443 for https are used, the port must be           |
| Weight of This Mesh Network:       10       (1, 2, 3,, 10)         Mesh ID:       QAmesh       (case sensitive)         MeshAP Name:       QAstation3       (appear on topology page only)         MeshAP Location:       mylocation       (appear on topology page only)         MeshAP Location:       mylocation       (appear on topology page only)         GPS Location:       Not Available       Traffic Log Interval Time:       3         Traffic Log Interval Time:       3       minute(s)         Monitor Internet Connection:       Enable       IP         IP To Check (Ping):       0,0,0,0       0       0         If this device is unable to ping the IP to check, all links will be dropped and traffic must re-route through another Mesh Manager.       Cased                                                                                                    | VLAN           | specified for access.                |                                                    |
| Mesh ID:       QAmesh       (case sensitive)         MeshAP Name:       QAstation3         (appear on topology page only)         MeshAP Location:       mylocation         (appear on topology page only)         MeshAP Location:       mylocation         (appear on topology page only)         GPS Location:       Not Available         Traffic Log Interval Time:       3         Monitor Internet Connection:       Enable         IP To Check (Ping):       0       0         If this device is unable to ping the IP to check, all links will be dropped and traffic must re-route through another Mesh Manager.       Cased                                                                                                    |                | Weight of This Mesh Network:         | 10 (1, 2, 3,, 10)                                  |
| MeshAP Name:       QAstation3         (appear on topology page only)         MeshAP Location:       mylocation         (appear on topology page only)         GPS Location:       Not Available         Traffic Log Interval Time:       3         Monitor Internet Connection:       Enable         IP To Check (Ping):       0       0         If this device is unable to ping the IP to check, all links will be dropped and traffic must re-route through another Mesh Manager.       Save Settings and Apply                                                                                                    |                | Mesh ID:                             | QAmesh (case sensitive)                            |
| (appear on topology page only)         MeshAP Location:       mylocation<br>(appear on topology page only)         GPS Location:       Not Available         Traffic Log Interval Time:       3 minute(s)         Monitor Internet Connection:       Enable         IP To Check (Ping):       0 , 0 , 0 , 0 , 0         If this device is unable to ping the IP to check, all links will be dropped and traffic must re-route through another Mesh Manager.                                                                                                    |                | MeshAP Name:                         | QAstation3                                         |
| MeshAP Location:       mylocation<br>(appear on topology page only)         GPS Location:       Not Available         Traffic Log Interval Time:       3 minute(s)         Monitor Internet Connection:       Enable         IP To Check (Ping):       0 , 0 , 0 , 0         If this device is unable to ping the IP to check, all links will be dropped and traffic must re-route through another Mesh Manager.                                                                                                    |                |                                      | (appear on topology page only)                     |
| (appear on topology page only)<br>GPS Location: Not Available<br>Traffic Log Interval Time: 3 minute(s)<br>Monitor Internet Connection: Enable<br>IP To Check (Ping): 0,0,0,0,0<br>If this device is unable to ping the IP to check, all links will be dropped and traffic<br>must re-route through another Mesh Manager.                                                                                                    |                | MeshAP Location:                     | mylocation                                         |
| Traffic Log Interval Time: 3 minute(s) Monitor Internet Connection: Enable IP To Check (Ping): 0, 0, 0, 0 If this device is unable to ping the IP to check, all links will be dropped and traffic must re-route through another Mesh Manager. Save Settings and Apply Cancel                                                                                                    |                | GPS Location:                        | (appear on topology page only)<br>Not Available    |
| Monitor Internet Connection: Enable<br>IP To Check (Ping):                                                                                                    |                | Traffic Log Interval Time:           | 3 minute(s)                                        |
| Monitor Internet Connection: Enable<br>IP To Check (Ping):                                                                                                    |                | Hame Eog Incerval Hine.              |                                                    |
| IP To Check (Ping):<br>If this device is unable to ping the IP to check, all links will be dropped and traffic<br>must re-route through another Mesh Manager.                                                                                                    |                | Monitor Internet Connection:         | Enable                                             |
| If this device is unable to ping the IP to check, all links will be dropped and traffic must re-route through another Mesh Manager.                                                                                                    |                | IP To Check (Ping):                  | 0.0.0.0                                            |
| must re-route through another Mesh Manager.                                                                                                    |                | If this device is unable to ping the | IP to check, all links will be dropped and traffic |
| Save Settings and Apply Cancel                                                                                                    |                | must re-route through another Me     | sn Manager.                                        |
| ave settings and Apply Cancer                                                                                                    |                |                                      | Save Settings and Apply Cancel                     |

Static Mode - Assign IP address manually to Mesh Manager unit

- *Replace* the default **IP address** to an IP address of your choice that could be reached from the existing network. You can also select an IP address provided by the ISP as your **MeshAP IP Address**
- *Replace* the default **Subnet Mask** with the one belonging to the above IP address.
- *Enter* the **Gateway IP** of the above IP address or the IP address provided by your ISP as a **Gateway IP** address. (For Remote Management)

**IMPORTANT:** Make sure the gateway address and the IP address of the unit are under the same network. If not, the unit may not be able to log-on because the network is not logically connected.

| XAMPLE: (IP address and Gateway should under same domain.)  |
|-------------------------------------------------------------|
| Mesh IP Address: 192.168.0.120, and Gateway IP: 192.168.0.1 |

#### Http Port

The default **Http Port** for MeshAP is **80**. Http Port could be set to any port number based on the network administrator's requirement.

| HTTPS:      | 📃 Enable HTTPS |
|-------------|----------------|
| HTTP Port:  | 80             |
| HTTPS Port: | 443            |

To reassign a number Http Port enter the desire port number to Http Port field. And *Click* **Save Setting and Apply** 

#### Https Port

The default **Https Port** for MeshAP is **443**. Http Port could be set to any port number based on the network administrator's requirement.

| HTTPS:      | Enable HTTPS |
|-------------|--------------|
| HTTP Port:  | 80           |
| HTTPS Port: | 443          |

To reassign a number Http Port enter the desire port number to Https Port field. And *Click* **Save Setting and Apply** 

#### Weight

Weight number (1 - 10) help identify the level of connection desire for the nodes (Stations) to connect to particular Mesh Manager unit on the Mesh. Setting a Mesh Manager's Weight to "10" may force all nodes on the mesh network to associate with this Mesh Manager than other Mesh Manager on the mesh. Whereas Setting Mesh Manager to "1" may force this Mesh Manager low chance for Nodes to associate to compare with other high Weight number Mesh Manager on the mesh.

**Note:** Total Bandwidth score is based on Hop Count, Signal Quality, and Mesh Manager Weight. This guideline affects the routing decision of each node on the mesh to decide which Mesh Manager to associate

To set Mesh Manager weight, Enter number (1-10) in the "Weight of this Mesh Network" field and *Click* **Save Setting and Apply** 

#### Mesh ID

The Mesh ID is a unique identification for a mesh network. Only MeshAP Access Points with the same Mesh ID will be able to associate with each other on the mesh network.

Step 6. Replace the default Mesh ID with a preferred name.

**Note:** MeshAP Stations MUST have the same Mesh ID to be able to associate with each other and to be managed by the Mesh Manager unit.

- Step 7. Update Station Name. (Station Name is NOT required, it is recommended for easy identification of each Station.) The Station Name will appear on the Mesh Manager's topology page.
- **Step 8.** *Update* **Station Location.** (Station Location is NOT required, it is recommended for easy identification of each Station.)
- Step 9. Click "Save Settings and Apply" to confirm changes.

| Mesh ID:                   | mymesh (case sensitive) Step 6 |
|----------------------------|--------------------------------|
| MeshAP Name:               | mystation Step 7               |
| MeshAP Location:           | (appear on topology page only) |
|                            | (appear on topology page only) |
| GPS Location:              | Not Available                  |
| Traffic Log Interval Time: | 3 minute(s)                    |
|                            | Save Settings and Apply Cancel |
|                            | Ť                              |
|                            | Step 9                         |

### **Station Configuration**

### **Mesh Link Connection Mode**

There are two modes available for the MeshAP Station, Auto and Manual.

**Auto Mode** – The MeshAP Station automatically determines which MeshAP to form an upstream link, or uplink, with. The POP algorithm uses the Bandwidth Score to make this determination.

**Manual Mode** – The upstream link, or uplink, is selected from the Site Survey page on the MeshAP Station. From the Site Survey page, it possible to select one or more MeshAP devices to be the uplink.

### **Setup Station in Auto Mode**

IMPORTANT: To access a MeshAP Station unit on the mesh network, you need to access the MeshAP Mesh Manager unit fist and then you could access the MeshAP station from the Topology page.
(See Chapter 5 for more detail information)

Step 1. Login to the MeshAP Access Point.

Step 2. Go to Setup page.

| Mesh Station               | Basic   Advanced           |                                |
|----------------------------|----------------------------|--------------------------------|
| MeshAP 3800                | Mesh > Setup               |                                |
| MESH                       | This MeshAP Working Mode:  | Station                        |
| Topology                   | Mesh Link Connection:      | 💿 Auto 🔾 Manual                |
| Site Survey                | Minimum Mesh Link SNR:     | 24 dB (Signal to Noise Ratio)  |
| Setup                      | Mesh ID:                   | mymesh (case sensitive)        |
| Wireless<br>Administration | MeshAP Name:               | mystation                      |
| Diagnostic                 | MeshAP Location:           | (appear on topology page only) |
| Status                     |                            | (appear on topology page only) |
| 000 11b/a AD               | GPS Location:              | Not Available                  |
| Wireless                   | Traffic Log Interval Time: | 3 minute(s)                    |
| Status                     |                            | Save Settings and Apply Cancel |
| Ethernet                   |                            |                                |
| VLAN                       |                            |                                |

| This MeshAP Working Mode:  | Station Step 3                                                                 |
|----------------------------|--------------------------------------------------------------------------------|
| Mesh Link Connection:      | 🖲 Auto 🔾 Manual                                                                |
| Minimum Mesh Link SNR:     | 24 dB (Signal to Noise Ratio)                                                  |
| Mesh ID:                   | mymesh (case sensitive)                                                        |
| MeshAP Name:               | mystation                                                                      |
| MeshAP Location:           | (appear on topology page only)<br>mylocation<br>(appear on topology page only) |
| GPS Location:              | Not Available                                                                  |
| Traffic Log Interval Time: | 3 minute(s)                                                                    |

Step 3. Select "Station" for This MeshAP Working Mode.

Step 4. Select "Auto" for a Mesh Link Connection

| Mesh > Setup               |                                                 |
|----------------------------|-------------------------------------------------|
| This MeshAP Working Mode:  | Station                                         |
| Mesh Link Connection:      | Auto Manual Step 4                              |
| Minimum Mesh Link SNR:     | 24 dB (Signal to Noise Ratio)                   |
| Mesh ID:                   | mymesh (case sensitive)                         |
| MeshAP Name:               | mystation                                       |
| MeshAP Location:           | (appear on topology page only)<br>mylocation    |
| GPS Location:              | (appear on topology page only)<br>Not Available |
| Traffic Log Interval Time: | 3 minute(s)                                     |
|                            | Save Settings and Apply Cancel                  |

**Note:** The system will reboot when changed from "**Manual**" mode to "**Auto**" mode. It takes about 40 seconds and requires re-login to the unit (See Step 1 in Chapter 1).

| Microso | ft Internet Explorer 🛛 🔀                                           |
|---------|--------------------------------------------------------------------|
| 2       | Switching from MANUAL to AUTO requires system reboot.<br>Continue? |
|         | OK Cancel                                                          |

Note: "Minimum Mesh Link SNR" is 24dB. This setting could not be change to ensure the routing protocol is function property under the Auto mode. \*SNR - Signal to Noise Ratio

**Note:** The grayed out area is the default IP address and subnet mask for the unit. This setting should be used to access the MeshAP Station unit if the MeshAP Station unit lost the mesh link connection with the Mesh Manager unit.

### Mesh ID

The Mesh ID is a unique identification for a mesh network. Only MeshAP Access Points with the same Mesh ID will be able to associate with each other on the mesh network.

- Step 5. Replace the default Mesh ID with a preferred name that is identical with the Mesh Manager. MeshAP Stations MUST use the same Mesh ID in order to be managed by the Mesh Manager unit.
- Step 6. Update Station Name. (The Station Name is NOT required, it is recommended for easy identification of each Station.)
- **Step 7.** *Update* **Station Location.** (The Station Location is NOT required, it is recommended for easy identification of each Station.)

| Mesh ID:         | Step 6 | mymesh              | (case sensitive) |
|------------------|--------|---------------------|------------------|
| MeshAP Name:     | Step 7 | mystation           |                  |
|                  |        | (appear on topology | page only)       |
| MeshAP Location: | Step 8 | mylocation          |                  |
|                  |        | (appear on topology | page only)       |

Step 8. Click "Save Settings and Apply" to confirm changes.

| Mesh > Setup               |        |                                                 |
|----------------------------|--------|-------------------------------------------------|
| This MeshAP Working Mode   | :      | Station                                         |
| Mesh Link Connection:      |        | Auto O Manual                                   |
| Minimum Mesh Link SNR:     |        | 24 dB (Signal to Noise Ratio)                   |
| Mesh ID:                   |        | mymesh (case sensitive)                         |
| MeshAP Name:               |        | mystation                                       |
| MeshAP Location:           |        | (appear on topology page only)<br>mylocation    |
| GPS Location:              |        | (appear on topology page only)<br>Not Available |
| Traffic Log Interval Time: |        | 3 minute(s)                                     |
|                            | Step 8 | Save Settings and Apply Cancel                  |

#### Connect a MeshAP Station to other Stations/Mesh Managers under Auto Mode

MeshAP Stations with identical Mesh IDs under the Auto Mode will automatically associate with the Mesh Manager or the Stations on the mesh network. The association will be based on the wireless signal quality and hop counts of the adjacent unit.

Each MeshAP Access Point will only accept up to five (5) child Stations.

Step 1. Power ON the MeshAP Station with Auto Mode.

Step2. Login to the Mesh Manager unit.

Step 3. Review the Topology section to manage the Stations on the mesh network.

**Note:** The MeshAP Station under Auto Mode should automatically associate with the Mesh Manager unit or the other Stations on the mesh network. The only way to make sure the Station is properly associated with the mesh network is to review the **Topology** in the Mesh Manager.

### Managing the Topology of the Mesh Manager unit

### Accessing the Topology Page

Step 1. Login to the Mesh Manager unit

Step 2. Go to the Topology page under Mesh

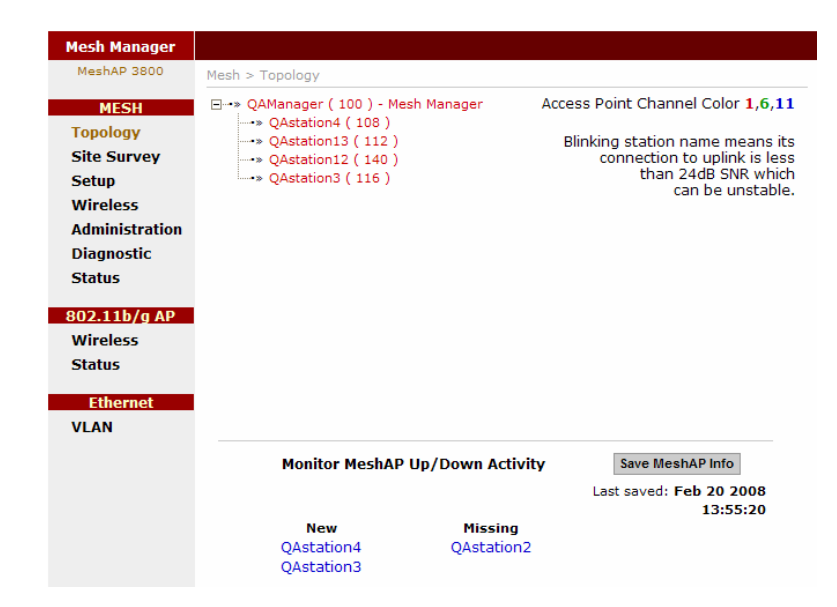

### **Topology Tree Expanded**

Step 3. Click the "+" to expand the topology tree. The color Red represents the MeshAP under Channel 1, Black represents the MeshAP under Channel 6, and Blue represents the MeshAP under channel 11

| Mesh Manager                                                                           |                                     |                                                                                                    |
|----------------------------------------------------------------------------------------|-------------------------------------|----------------------------------------------------------------------------------------------------|
| MeshAP 3800                                                                            | Mesh > Topology                     |                                                                                                    |
| MESH                                                                                   | ⊕» QAManager ( 100 ) - Mesh Manager | Access Point Channel Color 1,6,11                                                                          |
| Topology<br>Site Survey<br>Setup<br>Wireless<br>Administration<br>Diagnostic<br>Status |                                     | Blinking station name means its<br>connection to uplink is less<br>than 24dB SNR which<br>can be unstable. |

### Managing the MeshAP on the Topology Tree

To manage any MeshAP under the Topology, click the **Station Name** on the **Topology tree**, the GUI will automatically enter into the station for management.

| Mesh Manager   |                                               |                                                     |
|----------------|-----------------------------------------------|-----------------------------------------------------|
| MeshAP 3800    | Mesh > Topology                               |                                                     |
| MESH           | QAManager (100) - Mesh Manager                | Access Point Channel Color 1,6,11                   |
| Topology       | > QAstation4 ( 108 )<br>> QAstation13 ( 112 ) | Blinking station name means its                     |
| Site Survey    |                                               | connection to uplink is less<br>than 24dB SNR which |
| Wireless       | Qualitations (110)                            | can be unstable.                                    |
| Administration |                                               |                                                     |
| Diagnostic     |                                               |                                                     |
| Status         |                                               |                                                     |

Once the user enters the **Station** unit, the screen will change to the **Mesh Station** Administration page.

| ARROWS                                                                                 | PAN                                                        |                                                                                               |                                                             | Name:<br>MAC Address:<br>Location: | QAstation<br>00:14:67:<br>mylocatio | 3<br>83:47:18<br>n                                                                                                    |
|----------------------------------------------------------------------------------------|------------------------------------------------------------|-----------------------------------------------------------------------------------------------|-------------------------------------------------------------|------------------------------------|-------------------------------------|----------------------------------------------------------------------------------------------------|
| Mesh Station                                                                           | Management   Fi                                            | rmware Update                                                                                 |                                                             | Date/Time:                         | Feb 20, 20                          | 308 / 16: 12: 02                                                                                                    |
| MeshAP 3800                                                                            | Mesh > Administration                                      | > Management                                                                                  |                                                             |                                    |                                     | This page is to set<br>the access rights for                                                                                                    |
| Topology<br>Site Survey<br>Setup<br>Wireless<br>Administration<br>Diagnostic<br>Status | Name:<br>Password:<br>Re-enter Password:<br>Date:<br>Time: | admin<br>After three failed login<br>before allowing anothe<br>Feb 20 20 2000<br>16 : 12 : 02 | (Not case sens<br>attempts, this devid<br>or login attempt. | itive)<br>es will wait one m       | iinute                              | Users.<br>The password for<br>admin login may<br>only contain the<br>following characters:<br>0-9, a-z, A-Z, and -<br>- *<br>After three failed<br>login attempts, this<br>devices will wait one<br>minute before |
| 802.11b/g AP<br>Wireless<br>Status<br>Ethernet                                         |                                                            |                                                                                               | Save Setting                                                | is and Apply                       | Cancel                              | allowing another<br>login attempt.<br>more                                                                                                    |
| VLAN                                                                                   | Power Us                                                   | ers                                                                                           | Login Name                                                  | Passv                              | vord                                |                                                                                                    |

Go back to the Mesh Manager unit

*Click* on the **Topology** page link to re-enter the **Mesh Manager** unit.

| ARROWS         | PAN                   |                        | Na<br>M/<br>Lo<br>Da      | ame:<br>AC Address:<br>ocation:<br>ate/Time: | QAstation<br>00:14:67:<br>mylocatio<br>Feb 20, 20 | 3<br>83:47:18<br>n<br>008 / 16: 12: 02 |
|----------------|-----------------------|------------------------|---------------------------|----------------------------------------------|---------------------------------------------------|----------------------------------------|
| Mesh Station   | Management   Fi       | rmware Update          |                           |                                              |                                                   |                                        |
| MeshAP 3800    | Mesh > Administration | > Management           |                           |                                              |                                                   | This page is to set                    |
| MESH           | Administrator:        |                        |                           |                                              |                                                   | the access rights for<br>users.        |
| Topology       | Name:                 | admin                  |                           |                                              |                                                   | The password for                       |
| Site Survey    | Password:             | •••••                  | (Not case sensitiv        | e)                                           |                                                   | admin login may                        |
| Setup          | Re-enter Password:    | ••••                   |                           |                                              |                                                   | following characters:                  |
| Wireless       |                       | After three failed loo | in attempts, this devices | will wait one m                              | ninute                                            | 0-9, a-z, A-Z, and -                   |
| Administration |                       | before allowing and    | other login attempt.      |                                              |                                                   |                                        |
| Diagnostic     | Date:                 | Feb 💙 20 💙 2           | 008                       |                                              |                                                   | login attempts, this                   |
| Status         | Time:                 | 16 : 12 :              | 02                        |                                              |                                                   | devices will wait one<br>minute before |
| 802.11b/a AP   |                       |                        |                           |                                              |                                                   | allowing another                       |
| Wireless       |                       |                        | Save Settings a           |                                              | Cancel                                            | login attempt.                         |
| Status         |                       |                        |                           |                                              |                                                   | more                                   |
|                |                       |                        |                           |                                              |                                                   |                                        |
| Ethernet       |                       | v                      |                           |                                              |                                                   |                                        |
| VLAN           | Power Us              | ers                    | Login Name                | Passv                                        | vord                                              |                                        |
|                |                       |                        |                           |                                              |                                                   |                                        |

### Back to the Mesh Manager unit.

| A R R O W S<br>Mesh Manager                                                                                     | S P A N                        | Name:         QAMana           MAC Address:         00:14:6           Location:         mylocati           Date/Time:         Feb 22, | ger<br>7:83:44:b8<br>on<br>2008 / 15: 06: 46<br><b>Refresh</b>                                                                                                    |
|----------------------------------------------------------------------------------------------------|--------------------------------|----------------------------------------------------------------------------------------------------|----------------------------------------------------------------------------------------------------|
| MeshAP 3800                                                                                                    | Mesh > Topology                | Arcess Point Channel Color 1.6.11                                                                                                    | This page shows the station links under                                                                                                    |
| MISSH<br>Topology<br>Site Survey<br>Setup<br>Wireless<br>Administration<br>Diagnostic<br>Status<br>802.11b/g AP | CANADAGE (100) - Hear Heardger | Blinking station name means its<br>connection to uplink is less<br>than 24dB SNR which<br>can be unstable.                            | the Mesh Manager.<br>Each station is<br>indicated by their<br>MeshAP Name. A<br>station with a Plus<br>(+) sign indicates it<br>has other stations(or<br>children) connected<br>to it. To sxpandia<br>control to the stations<br>of the plus (+) sign.<br>To colapse a tree,<br>click on its Minus (-)<br>sign. |
| Wireless<br>Status<br>Ethernet<br>VLAN                                                                          |                                |                                                                                                    | To manage a<br>station, use mouse<br>to Click on the<br>MeshAP Name to be<br>managed. The web<br>interface will go to<br>that station's                                                                                                    |
|                                                                                                    | Monitor MeshAP Up/Down Activi  | ty Save MeshAP Info<br>Last saved: Feb 21 2008<br>12:00:29                                                                            | Administration page.<br>The MeshAP Name<br>of the Mesh Manager<br>and the Mesh                                                                                                    |

### Setup Mesh Wireless (Backhaul)

Step 1. Login to the MeshAP Access Point.

**Note:** To access a MeshAP Access Point on the mesh network, login to the Mesh Manager unit, and access the Topology page to locate the MeshAP Access Point unit needing configuration.

Step 2. Go to the Wireless page under the MESH section.

Step 3. Select the Auto Assign or User Assign for the wireless backhaul

| Mesh Station   | Basic   Security                                            |                   |                                  |                    |        |  |  |
|----------------|-------------------------------------------------------------|-------------------|----------------------------------|--------------------|--------|--|--|
| MeshAP 3800    | Mesh > Wireless > Basic                                     |                   |                                  |                    |        |  |  |
| MESH           | Backhaul Wireless                                           |                   |                                  |                    |        |  |  |
| Topology       | An Uplink is a link in the direction toward a mesh manager. |                   |                                  |                    |        |  |  |
| Site Survey    | Downlink is a link in the dire                              | ction away from   | a mesh manager                   |                    |        |  |  |
| Setup          | Unlink Distance:                                            |                   | 100 meter                        | e (0.062127 milee) |        |  |  |
| Wireless       | Downlink Distance:                                          |                   | 100 meter                        | s (0.002137 miles) |        |  |  |
| Administration | Downlink Distance.                                          |                   | neter                            | s (0.062137 miles) |        |  |  |
| Diagnostic     | Unlink Disentional Antonia                                  |                   |                                  |                    |        |  |  |
| Status         | Uplink Directional Antenn                                   | a:                | Installed                        |                    |        |  |  |
|                | Downlink Directional Ante                                   | enna:             | Installed                        |                    |        |  |  |
| 802.11b/g AP   |                                                             |                   |                                  |                    |        |  |  |
| Wireless       | Downlink Channel Select                                     | ion:              | Channel                          |                    |        |  |  |
| Status         |                                                             | Channel           | Loo - 5 500CH7                   |                    |        |  |  |
| Ethornot       |                                                             | Channel           | 100 - 5.500GHz                   |                    |        |  |  |
| VLAN           |                                                             | Channel           | 104 - 5.5200Hz<br>108 - 5.540GHz |                    |        |  |  |
| VEAN           |                                                             | O Channel         | 112 - 5.560GHz                   |                    |        |  |  |
|                | 🔿 User Assign:                                              | O Channel         | 116 - 5.580GHz                   |                    |        |  |  |
|                |                                                             | O Channel         | 120 - 5.600GHz                   |                    |        |  |  |
|                |                                                             | O Channel         | 124 - 5.620GHz                   |                    |        |  |  |
|                |                                                             | O Channel         | 128 - 5.640GHz                   |                    |        |  |  |
|                |                                                             | O Channel         | 132 - 5.660GHz                   |                    |        |  |  |
|                |                                                             | O Channel         | 136 - 5.680GHz                   |                    |        |  |  |
|                |                                                             | O Channel         | 140 - 5.700GHz                   |                    |        |  |  |
|                |                                                             | Channels F        | or Auto Assign -                 |                    |        |  |  |
|                |                                                             | Channel           | 100 - 5.500GHz                   | :                  |        |  |  |
|                |                                                             | Channel           | 104 - 5.520GHz                   | !                  |        |  |  |
|                |                                                             | Channel           | 108 - 5.540GHz                   | !                  |        |  |  |
|                |                                                             | Channel           | 112 - 5.560GHz                   | <u>.</u>           |        |  |  |
|                | <b>O</b> • • • •                                            | Channel           | 116 - 5.580GHz                   | 2                  |        |  |  |
|                | Auto Assign:                                                | Channel           | 120 - 5.600GHz                   |                    |        |  |  |
|                |                                                             | Channel           | 124 - 5.620GHZ                   |                    |        |  |  |
|                |                                                             | Channel K Channel | 120 - 5.0400Hz                   |                    |        |  |  |
|                |                                                             | Channel K         | 132 - 5.0000Hz                   |                    |        |  |  |
|                |                                                             |                   | 140 - 5 700GHz                   | ,                  |        |  |  |
|                |                                                             | E channer         | 140 0.7000112                    | •                  |        |  |  |
|                | Current Channel:                                            |                   |                                  | Channel 108        |        |  |  |
|                |                                                             |                   | Save Se                          | ttings and Apply   | Cancel |  |  |
|                |                                                             |                   |                                  |                    |        |  |  |

**Note:** the Channels shown on the interface may vary base on country of regulation. The image captured above is based on the **US version**.

### Mesh Wireless Channel (Backhaul)

Channel/Frequency. This field identifies which operating frequency will be used. The selection is set automatically by the MeshAP unit based on the environmental conditions.

MeshAPs associated with a Mesh Manager unit will automatically calibrate its channel to reduce interference between MeshAPs on the mesh network.

### Mesh Wireless Security (Backhaul)

#### Mesh Wireless Security

The Mesh Wireless (Backhaul) Security could only be configured at Mesh Manager unit The default setting of the wireless security mode for the MeshAP unit is "WPA2."

| Mesh Manager   | Basic   Security                              |                                              |
|----------------|-----------------------------------------------|----------------------------------------------|
| MeshAP 3800    | Mesh > Wireless > Security                    |                                              |
| MESH           | Security Mode:                                | WPA2                                         |
| Topology       | WPA2 Key:                                     | meshnetwork Please enter 8 to 63 characters. |
| Site Survey    | Key Renewal Interval:                         | 24 hour(s)                                   |
| Setup          | Activate New Security                         | 0 minute(s)                                  |
| Wireless       | Settings After:<br>Propheset to All Stationer |                                              |
| Administration | Broadcast to Air Stations.                    | e res O No                                   |
| Diagnostic     |                                               | Save Settings and Apply Cancel               |
| Status         |                                               |                                              |
| 802 11h/a AP   |                                               |                                              |
| Wireless       |                                               |                                              |
| Status         |                                               |                                              |
| Status         |                                               |                                              |
| Ethernet       |                                               |                                              |
| VLAN           |                                               |                                              |
|                |                                               |                                              |

#### WPA2 Key

Step 1. To automatically program the data encryption *Enter* a Passphrase in the WPA2 Key field.

**Note:** It is important to remember the WPA2 key. This key needs to be applied for both MeshAP units on the mesh network.

Step 2. Click "Save Settings and Apply" to apply the new setting.

#### WPA Key

**Step 1.** To automatically program the data encryption *Enter* a Passphrase in the **WPA Key** field.

**Note:** It is important to remember the WPA key. This key needs to be applied for both MeshAP units on the mesh network.

Step 2. Click "Save Settings and Apply" to apply the new setting.

### **Wireless Diagnostic**

Diagnostic page provides Link Speed, Signal Noise Ratio, and Noise Floor rate for the Station.

### Local Link Quality

Local Link Quality provides link quality for both the uplink and downlink data rate, signal to noise ratio(SNR), and noise floor are displayed.

Tx Link Speed: (in Mbps) SNR: (in dB) Noise Floor Level: (in dBm) Tx Error, Tx Dropped, Rx Error, and Rx Dropped: (Number of packets) Tx and Rx Error Rates: (% difference between dropped and total packets)

Note: The data is updated every second and the last five samples are displayed.

| Mesh Manager            | Local Link Quality                 | Mesh Link Quality   Top                  | oology Cha | ange Lo | og   Ra | dio Self | -Test |
|-------------------------|------------------------------------|------------------------------------------|------------|---------|---------|----------|-------|
| MeshAP 3800             | Mesh > Diagnostic >                | Local Link Quality                       |            |         |         |          |       |
| MESH                    | Uplink:                            |                                          |            |         |         |          |       |
| Topology<br>Site Survey |                                    | Tx Link Speed<br>(Mbps):                 | n/a        |         |         |          |       |
| Setup                   |                                    | SNR (dB):<br>Noise Floor (dBm):          | n/a<br>n/a |         |         |          |       |
| Wireless                |                                    |                                          |            |         |         |          |       |
| Diagnostic              |                                    |                                          |            |         |         |          |       |
| Status                  | Downlink:                          |                                          | Data       |         |         |          | _     |
|                         | Station Name                       | Time (mm:ss):                            | 8:48       | 9:1     | 9:9     | 9:14     | 9:23  |
| 802.11b/g AP            |                                    | Tx total:                                | 57         | 96      | 65      | 65       | 82    |
| Status                  |                                    | Rx total:                                | 40         | 80      | 45      | 43       | 69    |
| Status                  |                                    | Tx Error:                                | 0          | 0       | 0       | 0        | 0     |
| Ethernet                |                                    | Tx Dropped:                              | 0          | 0       | 0       | 0        | 0     |
| VLAN                    |                                    | Rx Error:                                | 0          | 0       | 0       | 0        | 0     |
|                         |                                    | Rx Dropped:                              | 0          | 0       | 0       | 0        | 0     |
|                         |                                    | Ix Error Rate (%):<br>Ry Error Rate (%): | 0.0        | 0.0     | 0.0     | 0.0      | 0.0   |
|                         | QAstation3                         | Ty Link Speed (Mbps):                    | 54         | 54      | 54      | 54       | 54    |
|                         | (00:14:67:83:47:19)                | CND (dp).                                | 20         | 20      | 20      | 29       | 20    |
|                         |                                    | Noise Floor (dBm):                       | -96        | -96     | -96     | -96      | -96   |
|                         | QAStation5                         | Tx Link Speed (Mbps):                    | 54         | 54      | 54      | 54       | 54    |
|                         | (00:14:07:85:50:51)                | SNR (dB):                                | 35         | 36      | 35      | 36       | 36    |
|                         |                                    | Noise Floor (dBm):                       | -96        | -96     | -96     | -96      | -96   |
|                         | QAstation13<br>(00:14:67:83:5c:81) | Tx Link Speed (Mbps):                    | 54         | 54      | 54      | 54       | 54    |
|                         | (,                                 | SNR (dB):                                | 32         | 32      | 32      | 32       | 33    |
|                         |                                    | Noise Floor (dBm):                       | -96        | -96     | -96     | -96      | -96   |
|                         | QAstation4<br>(00:14:67:83:47:49)  | Tx Link Speed (Mbps):                    | 54         | 54      | 54      | 54       | 54    |
|                         |                                    | SNR (dB):                                | 42         | 42      | 42      | 42       | 42    |
|                         |                                    | Noise Floor (dBm):                       | -96        | -96     | -96     | -96      | -96   |
|                         | QAstation12<br>(00:14:67:83:5c:39) | Tx Link Speed (Mbps):                    | 36         | 36      | 36      | 36       | 36    |
|                         |                                    | SNR (dB):                                | 36         | 36      | 35      | 35       | 35    |
|                         |                                    | Noise Floor (dBm):                       | -96        | -96     | -96     | -96      | -96   |

#### **Mesh Link Quality**

The Mesh Link Quality page only appears on the Mesh Manager. It displays the link data for every link in the mesh network.

The MeshAP Name column lists all the devices that are a part of this mesh. Uplink--Downlink column lists the MeshAP that each of those devices have a mesh link with. An Uplink is a link in the direction toward a mesh manager. A Downlink is a link in the direction away from a mesh manager. Downlinks are displayed in italics text. Uplinks are displayed in normal text and their text is blue.

A Mesh Manager will only have downlinks.

The packet count listed in the following columns: Tx Total, Rx Total, Tx Error, RxError, Tx Dropped, and Rx Dropped, are the number packets that have passed in the previous five seconds.

Note: The data is updated every second and the last five samples are displayed.

| Mesh Manager      | Local Link Qualit                                        | y   Mesh                    | Link Quality   To                 | pology C                   | hang         | ge Log                  | Radio                 | Self-Tes               | t         |
|-------------------|----------------------------------------------------------|-----------------------------|-----------------------------------|----------------------------|--------------|-------------------------|-----------------------|------------------------|-----------|
| MeshAP 3800       | Mesh > Diagnostic                                        | > Mesh L                    | ink Quality                       |                            |              |                         |                       |                        |           |
| MESH<br>Topology  | An Uplink is a lin<br>in the direction<br>every 5 second | nk in the<br>away fro<br>s. | direction toward<br>m a mesh mana | a mesh<br>ger. Nun         | man<br>Ibers | ager.<br>in thi         | A Downli<br>s table a | nk is a li<br>re updat | nk<br>ted |
| Site Survey       |                                                          |                             |                                   |                            |              |                         |                       |                        | _         |
| Setup<br>Wireless | MeshAP Name                                              | Channel                     | Uplink<br>Downlink                | Tx Link<br>Speed<br>(Mbps) | SNR<br>(dB)  | Noise<br>Floor<br>(dBm) | Tx Total<br>(packet)  | Rx Total<br>(packet)   | т.<br>(р  |
| Administration    | QAManager                                                | n/a                         | n/a                               | n/a                        | n/a          | n/a                     | n/a                   | n/a                    |           |
| Diagnostic        |                                                          | 100                         | QAStation5                        | 48                         | 38           | -96                     | 0                     | 0                      |           |
| Status            |                                                          | 100                         | QAstation4                        | 54                         | 42           | -96                     | 0                     | 0                      |           |
|                   |                                                          | 100                         | QAstation13                       | 48                         | 36           | -96                     | 0                     | 0                      |           |
| 802.11b/g AP      |                                                          | 100                         | QAstation12                       | 36                         | 38           | -96                     | 0                     | 0                      | -         |
| Wireless          |                                                          | 100                         | QAstation3                        | 54                         | 32           | -96                     | 0                     | 0                      | -         |
| Status            | QAStation5                                               | 100                         | QAManager                         | 48                         | 38           | -87                     | 0                     | 0                      |           |
|                   | QAstation4                                               | 100                         | QAManager                         | 54                         | 42           | -89                     | 0                     | 0                      |           |
| Ethernet          | QAstation13                                              | 100                         | QAManager                         | 48                         | 36           | -87                     | 0                     | 0                      |           |
| νιαν              | QAstation12                                              | 100                         | QAManager                         | 36                         | 38           | -87                     | 0                     | 0                      |           |
|                   | QAstation3                                               | 100                         | QAManager                         | 54                         | 32           | -85                     | 0                     | 0                      |           |
|                   |                                                          | 112                         | QAstation2                        | 54                         | 32           | -91                     | 0                     | 0                      |           |
|                   | QAstation2                                               | 112                         | QAstation3                        | 54                         | 32           | -87                     | 0                     | 0                      | ~         |
|                   |                                                          |                             |                                   | <                          |              |                         |                       |                        | >         |

### **Topology Change Log**

Topology Change Log shows the history of the Topology. The Time column represents the Time and the Date the log was generated. The Topology column shows the structure of Topology when the log was generated.

### Example:

Node 1 Node 2 === Node1

The Left side of the Topology shows the Root node, and Child node. The Right side of the Topology shows the Parent node.

The Link Line between Child node, and Parent node

=== Normal link

- - - Weak Link

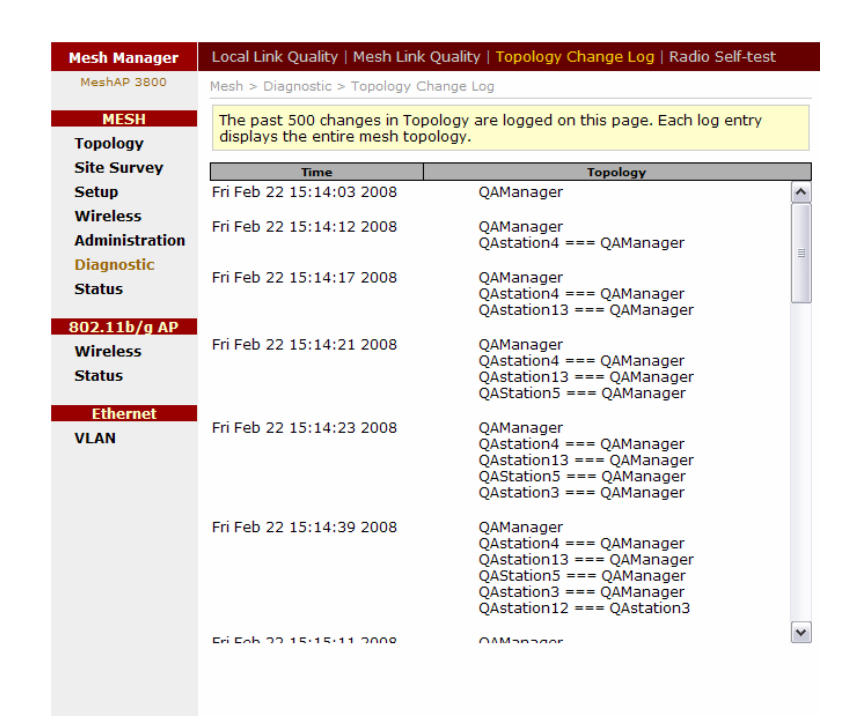

#### **Radio Self-Test**

The Radio Test tests backhaul radios in the MeshAP device. The test runs in two cycles. One radio transmits while the other listens during the first cycle. During the second cycle, the other radio transmits while the first one listens.

The results of the previous test are displayed. Prior to running a radio self-test, the results will be zero.

| Mesh Manager                    | Local Link Quality                                                                   | Mesh Link Quality   To                                                                     | pology Cl                             | nange Log   Radio S                                                | Self-Test                          |
|---------------------------------|--------------------------------------------------------------------------------------|--------------------------------------------------------------------------------------------|---------------------------------------|--------------------------------------------------------------------|------------------------------------|
| MeshAP 3800                     | Mesh > Diagnostic >                                                                  | Radio Self-Test                                                                            |                                       |                                                                    |                                    |
| MESH<br>Topology<br>Site Survey | The Radio Test all<br>MeshAP device. Th<br>listens during the<br>while the first one | ows one to test the tw<br>ne test runs in two cyc<br>first cycle. During the<br>e listens. | vo mesh, (<br>les. One r<br>second cy | or backhaul, radios<br>adio transmits whil<br>cle, the other radio | in the<br>e the other<br>transmits |
| Setup                           | Antenna                                                                              | Tx Link Speed (Mbps)                                                                       | SNR(dB)                               | Noise Floor (dBm)                                                  | Test Result                        |
| Wireless                        | Uplink Radio                                                                         | 0                                                                                          | 0                                     | 0                                                                  | n/a                                |
| Administration                  | Downlink Radio                                                                       | 0                                                                                          | 0                                     | 0                                                                  | n/a                                |
| Diagnostic                      |                                                                                      |                                                                                            |                                       |                                                                    |                                    |
| Status                          |                                                                                      |                                                                                            |                                       |                                                                    | Test                               |
| 802.11b/g AP                    |                                                                                      |                                                                                            |                                       |                                                                    |                                    |
| Wireless                        |                                                                                      |                                                                                            |                                       |                                                                    |                                    |
| Status                          |                                                                                      |                                                                                            |                                       |                                                                    |                                    |
|                                 |                                                                                      |                                                                                            |                                       |                                                                    |                                    |
| Ethernet                        |                                                                                      |                                                                                            |                                       |                                                                    |                                    |
| VLAN                            |                                                                                      |                                                                                            |                                       |                                                                    |                                    |
|                                 |                                                                                      |                                                                                            |                                       |                                                                    |                                    |

### **Setup AP Wireless**

This section demonstrate how to change SSID, and channel setting for the mesh network

### **Wireless Mode**

### 802.11b/g Mode

MeshAP is set under "Auto Mode", MeshAP Access Point will accept both only 802.11g and 802.11g clients.

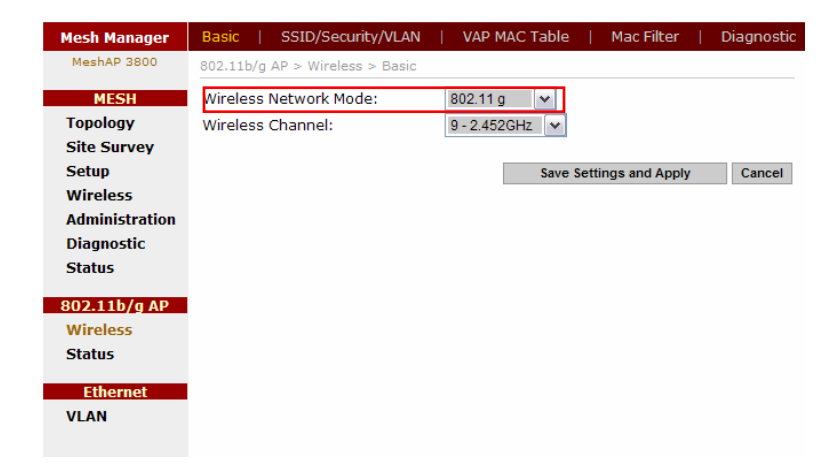

### **Wireless Channel**

Channel/Frequency. This field identifies which operating frequency will be used. The selection is set automatically by the MeshAP unit based on the environmental conditions.

To Manually setup Wireless Channel simply use the drop down menu to select the ideal channel.

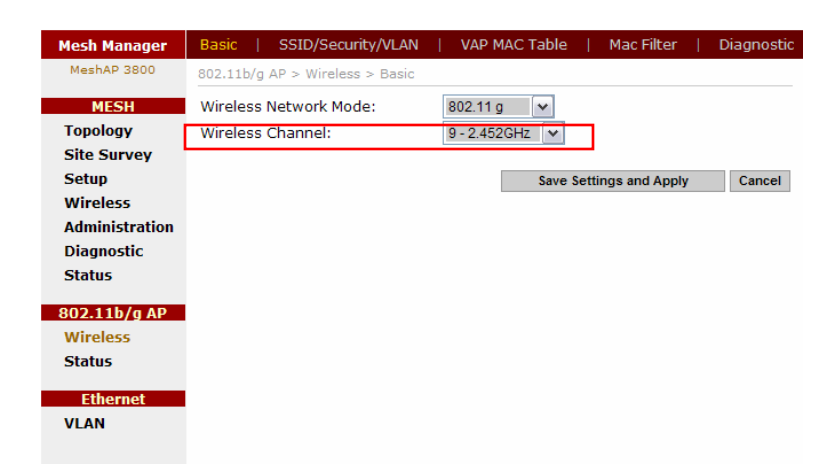

### Changing and modifying the SSID

Step 1. Login to the MeshAP Manager unit.

**Step 2.** *Go to* the **Wireless** page under the **SSID/Security/VLAN** tab at the **802.11b/gAP** section.

| MESH          |          |                                   | Manageme            | nt VLAN           | ID: 1    | VAP: Vir  | tual Acce | ss Point | F           | lelp       |
|---------------|----------|-----------------------------------|---------------------|-------------------|----------|-----------|-----------|----------|-------------|------------|
| opology       |          |                                   |                     |                   |          |           |           |          |             |            |
| one Survey    | Enable   | SSID Name<br>(click SSID to edit) | SSID Name<br>Suffix | SSID<br>Broadcast | Security | User      | VLAN ID   | VLAN     | VL/<br>Prio | AN<br>rity |
| Vireless      | VAP 1 🔽  | mymesh                            | <edit></edit>       | ~                 | Disable  |           | 1         |          | 0           | ~          |
| dministration | VAP 2    | <edit></edit>                     | <edit></edit>       | <b>V</b>          | Disable  |           | 1         |          | 0           | ~          |
| agnostic      | VAP 3    | <edit></edit>                     | <edit></edit>       | <b>v</b>          | Disable  |           | 1         |          | 0           | ~          |
| Status        | VAP 4    | <edit></edit>                     | <edit></edit>       | ~                 | Disable  |           | 1         |          | 0           | ~          |
| 02.11b/g AP   | VAP 5    | <edit></edit>                     | <edit></edit>       | ~                 | Disable  |           | 1         |          | 0           | ~          |
| Vireless      | VAP 6    | <edit></edit>                     | <edit></edit>       |                   | Disable  |           | 1         |          | 0           | ~          |
| Status        | VAP 7    | <edit></edit>                     | <edit></edit>       |                   | Disable  |           | 1         |          | 0           | ~          |
| Ethernet      | VAP 8    | <edit></edit>                     | <edit></edit>       | ~                 | Disable  |           | 1         |          | 0           | ~          |
| 'LAN          | VAP 9    | <edit></edit>                     | <edit></edit>       | ~                 | Disable  |           | 1         |          | 0           | ~          |
|               | VAP10    | <edit></edit>                     | <edit></edit>       | ~                 | Disable  |           | 1         |          | 0           | ~          |
|               | VAP11    | <edit></edit>                     | <edit></edit>       | <b>V</b>          | Disable  |           | 1         |          | 0           | ~          |
|               | VAP12    | <edit></edit>                     | <edit></edit>       | <b>V</b>          | Disable  |           | 1         |          | 0           | ~          |
|               | VAP13    | <edit></edit>                     | <edit></edit>       | <b>~</b>          | Disable  |           | 1         |          | 0           | ~          |
|               | VAP14    | <edit></edit>                     | <edit></edit>       | <b>~</b>          | Disable  |           | 1         |          | 0           | ~          |
|               | VAP15    | <edit></edit>                     | <edit></edit>       | <b>~</b>          | Disable  |           | 1         |          | 0           | ~          |
|               | VAP16 🖂  | 00:14:67:83:44:b8                 | <edit></edit>       |                   | Disable  | <b>V</b>  | 1         | <b>V</b> | 7           | v          |
|               | VAP16 is | reserved for fail-safe a          | ccess and its p     | aramete           | rs canno | t be chai | nged.     |          |             |            |

Step 3. click on the SSID "mymesh" to change to the appropriate SSID. The SSID will propagate to all mesh units in the mesh network.

| 802.11b/g | AP > Wireless > SSID/Se           | curity/VLAN         |                   |          |                 |          |                 |             |      |
|-----------|-----------------------------------|---------------------|-------------------|----------|-----------------|----------|-----------------|-------------|------|
|           |                                   | Manageme            | ent VLAN          | ID: 1    | VAP: Virt       | ual Acce | ss Point        | ł           | lelp |
| Enable    | SSID Name<br>(click SSID to edit) | SSID Name<br>Suffix | SSID<br>Broadcast | Security | User<br>Privacy | VLAN ID  | VLAN<br>Privacy | VL.<br>Prio | AN   |
| VAP 1 🔽   | mymesh                            | <edit></edit>       | <b>V</b>          | Disable  |                 | 1        |                 | 0           | ~    |
| VAP 2     | <edit></edit>                     | <edit></edit>       | <b>v</b>          | Disable  |                 | 1        |                 | 0           | ~    |
| VAP 3     | <edit></edit>                     | <edit></edit>       |                   | Disable  |                 | 1        |                 | 0           | ~    |

**Note:** Certain PCs or laptops may not reflect SSID changes instantly. If this occurs, disable and re-enable the Wireless Network Connection in the Operation System, doing this will ensure that all the updates are received.

### **Wireless Security**

#### **Disable Wireless Security (Default)**

The default setting of the wireless security mode for the MeshAP unit is "Disable".

#### **Configure WEP Wireless Security**

To configure WEP data encryption, follow these steps:

Step 1. Go to the Security section under Administration.

Step 2. Use the drop down menu to select WEP Mode.

| 802.11b/g AP > Wireless > SSID/Se                                                                                                    | curity/VLAN                              |                         |                        |                 |          |                 |                  |
|----------------------------------------------------------------------------------------------------|------------------------------------------|-------------------------|------------------------|-----------------|----------|-----------------|------------------|
|                                                                                                    | Manageme                                 | ent VLAN                | ID: 1                  | VAP: Virt       | ual Acce | ss Point        | Help             |
| Enable SSID Name<br>(click SSID to edit)                                                                                                    | SSID Name<br>Suffix                      | SSID<br>Broadcast       | Security               | User<br>Privacy | VLAN ID  | VLAN<br>Privacy | VLAN<br>Priority |
| VAP 1 🔽 mymesh                                                                                                    | <edit></edit>                            | <b>V</b>                | WEP                    |                 | 1        |                 | 0 🗸              |
| Security Mode: WEP V<br>Encryption: <pre></pre>                                                                                                    | Digits 0 12<br>Generate (<br>4<br>:<br>: | 28-bit/26 F<br>(maximum | lex Digits<br>16 chara | s<br>acters)    |          |                 | Close            |
| VAP 2 <a href="https://www.eedits/waractics/content/align:cedits/waractics/cedits/waractics/cedits/cedits/cedits/waractics/cedits/cedits/</td> <td><edit></edit></td> <td></td> <td>Disable</td> <td></td> <td>1</td> <td></td> <td>0 🗸</td> | <edit></edit>                            |                         | Disable                |                 | 1        |                 | 0 🗸              |
| <edit></edit>                                                                                                    | <eait></eait>                            |                         | Disable                |                 | 1        |                 | 0                |

Step 3. Select the Encryption Strength, and Select 64- or 128-bit encryption

| Passphrase:         Generate           Key Index:              • 1              2                                         |  |
|----------------------------------------------------------------------------------------------------|--|
| Key Index: <ul> <li>1</li> <li>2</li> <li>3</li> <li>4</li> </ul> WEP Key 1:         :::::::::::::::::::::::::::::::::::: |  |
| WEP Key 1: : : : : : : : : : : : : : : : : : :                                                                            |  |
| WEP Key 2:                                                                                                    |  |
|                                                                                                    |  |
| WEP Key 3: : : :                                                                                                    |  |
| WEP Key 4: : : :                                                                                                    |  |
|                                                                                                    |  |

**Note:** You can manually or automatically program the four data encryptions to be identical on all PCs and access points in your network.

Step 4. To automatically program the data encryption, *Enter* a Passphrase in the **Passphrase** field and *Click* "Generate" to generate the WEP key.

| Encryption:               | € 64-DIC      | /10 Hex | Digits 01 | 28-DIC/26 H | ex Digits |  |
|---------------------------|---------------|---------|-----------|-------------|-----------|--|
| Passphrase:               | 12345         |         | Generate  |             |           |  |
| Key In <mark>d</mark> ex: | <b>⊙</b> 1 ○2 | 030     | )4        |             |           |  |
| WEP Key 1:                | : :           | :       | :         |             |           |  |
| WEP Key 2:                |               |         | :         |             |           |  |
| WEP Key 3:                | : :           |         | •         |             |           |  |
| WEP Key 4:                | : :           | :       | :         |             |           |  |
|                           |               |         |           |             |           |  |

There will be four sets of WEP Keys generated from the Passphrase. You could choose any set of the WEP Keys from the Index by selecting the radio button of the Key Index.

| and the second second s | 01  | 54-bi | t/10 | Hex  | Digits O | 128-bit | /26 Hex | Digits |  |
|----------------------------------------------------------------------------------------------------|-----|-------|------|------|----------|---------|---------|--------|--|
| Passphrase:                                                                                                    | 123 | 45    |      |      | Generate |         |         |        |  |
| Key In <mark>d</mark> ex:                                                                                                    | 0   | 10    | 2 C  | 3 (  | )4       |         |         |        |  |
| WEP Key 1:                                                                                                    | E2  | : 35  | :48  | : 55 | : 11     |         |         |        |  |
| WEP Key 2:                                                                                                    | 29  | : 2B  | : B5 | : 1B | :CC      |         |         |        |  |
| WEP Key <mark>3</mark> :                                                                                                    | ЗD  | : CD  | : 22 | : 0B | : C8     |         |         |        |  |
| WEP Key 4:                                                                                                    | 97  | :C7   | :4D  | : A6 | : 50     |         |         |        |  |

**Note:** It is important to remember the WEP key. This key needs to be applied for both MeshAP units on the mesh network and for the client devices that need to access the mesh network.

Step 5. *Click* "Save Settings and Apply" to apply the new setting.

| 802.11b/g AP > Wireless > SSID/S         | ecurity/VLAN        |                   |                       |            |                 |                  |
|------------------------------------------|---------------------|-------------------|-----------------------|------------|-----------------|------------------|
|                                          | Manageme            | nt VLAN ID:       | 1 VAP: Vi             | rtual Acce | ess Point       | Help             |
| Enable SSID Name<br>(click SSID to edit) | SSID Name<br>Suffix | SSID<br>Broadcast | urity User<br>Privacy |            | VLAN<br>Privacy | VLAN<br>Priority |
| VAP 1 🗹 mymesh                           | <edit></edit>       | VP.               | Α 📃                   | 1          |                 | 0 🗸              |
| Security Mode: WPA 🔽                     |                     |                   |                       |            |                 |                  |
| WPA Key:                                 |                     | Please er         | nter 8 to 63 d        | haracter   | s.              |                  |
| Key Renewal Interval:                    | 0 hour(s            | 5)                |                       |            |                 | Close            |
| VAP 2 <a>edit&gt;</a>                    | <edit></edit>       | Dis               | able 📃                | 1          |                 | 0 🗸              |
| VAP 3 🔲 <edit></edit>                    | <edit></edit>       | Dis               | able 🗌                | 1          |                 | 0 🗸              |

802.11b/g AP > Wireless > SSID/Security/VLAN

|                                     |                                     | Manageme            | nt VLAN           | ID: 1     | VAP: Virt       | ual Acce | ss Point        | Help             |
|-------------------------------------|-------------------------------------|---------------------|-------------------|-----------|-----------------|----------|-----------------|------------------|
| Enable                              | SSID Name<br>(click SSID to edit)   | SSID Name<br>Suffix | SSID<br>Broadcast | Security  | User<br>Privacy | VLAN ID  | VLAN<br>Privacy | VLAN<br>Priority |
| VAP 1 🔽                             | mymesh                              | <edit></edit>       | <b>V</b>          | WPA2      |                 | 1        |                 | 0 🗸              |
| Security M<br>WPA2 Key<br>Key Renev | lode: WPA2 💌<br>r:<br>wal Interval: | 0 hour(s            | Pleas             | e enter 8 | to 63 ch        | aracters |                 |                  |
| VAP 2                               | <edit></edit>                       | <edit></edit>       |                   | Disable   |                 | 1        |                 | Close            |
| VAP 3                               | <edit></edit>                       | <edit></edit>       |                   | Disable   |                 | 1        |                 | 0 🗸              |

### **Multiple SSID / VLAN Configuration**

### SSID / VLAN Page

MeshAP access point has the ability to set up to sixteen(16) sets of SSID and VLAN.

To Set Multiple SSID and VLAN

**Step 1.** *Login* to the **Mesh Manager** unit and access the **802.11b/g AP Wireless** page

| Topology          |         |                                   | Manageme      | ent VLAN | ID: 1    | VAP: Vir | tual Acce | ss Point |            | Help |
|-------------------|---------|-----------------------------------|---------------|----------|----------|----------|-----------|----------|------------|------|
| Site Survey       | Enable  | SSID Name<br>(click SSID to edit) | SSID Name     | SSID     | Security | User     | VLAN ID   | VLAN     | VL<br>Pair | AN   |
| Setup<br>Wireless | VAP 1 🔽 | mymesh                            | <edit></edit> |          | Disable  |          | 1         |          | 0          | ~    |
| Administration    | VAP 2   | <edit></edit>                     | <edit></edit> | <b>V</b> | Disable  |          | 1         |          | 0          | ~    |
| Diagnostic        | VAP 3   | <edit></edit>                     | <edit></edit> | ~        | Disable  |          | 1         |          | 0          | ~    |
| Status            | VAP 4   | <edit></edit>                     | <edit></edit> | <b>V</b> | Disable  |          | 1         |          | 0          | ~    |
| 302.11b/g AP      | VAP 5   | <edit></edit>                     | <edit></edit> | <b>V</b> | Disable  |          | 1         |          | 0          | ~    |
| Wireless          | VAP 6   | <edit></edit>                     | <edit></edit> | ~        | Disable  |          | 1         |          | 0          | ~    |
| Status            | VAP 7   | <edit></edit>                     | <edit></edit> | <b>v</b> | Disable  |          | 1         |          | 0          | ~    |
| Ethernet          | VAP 8   | <edit></edit>                     | <edit></edit> | <b>~</b> | Disable  |          | 1         |          | 0          | ¥    |
| VLAN              | VAP 9   | <edit></edit>                     | <edit></edit> | <b>~</b> | Disable  |          | 1         |          | 0          | ~    |
|                   | VAP10   | <edit></edit>                     | <edit></edit> | ~        | Disable  |          | 1         |          | 0          | ¥    |
|                   | VAP11   | <edit></edit>                     | <edit></edit> | ~        | Disable  |          | 1         |          | 0          | ~    |
|                   | VAP12   | <edit></edit>                     | <edit></edit> | ~        | Disable  |          | 1         |          | 0          | ¥    |
|                   | VAP13   | <edit></edit>                     | <edit></edit> |          | Disable  |          | 1         |          | 0          | ¥    |
|                   | VAP14   | <edit></edit>                     | <edit></edit> | <b>V</b> | Disable  |          | 1         |          | 0          | ~    |
|                   | VAP 15  | <edit></edit>                     | <edit></edit> | <b>V</b> | Disable  |          | 1         |          | 0          | ~    |
|                   | VAP16 🗸 | 00:14:67:83:44:b8                 | <edit></edit> |          | Disable  | V        | 1         | 4        | 7          | V    |

#### Step 2. Go to SSID/Security/VLAN tab

**Step 3.** *Check* the **Enable box** for the next available **VLAN ID.** *Enter* the appropriate SSID, and Security to finish the configuration.

Step 4. Click Save Setting and Apply

#### Understand SSID "span" and "arrow

As for the "span", it is the default name for SSID to indicate that this MeshAP has not joined any mesh network yet. It serves as a warning and provides a way for fast meshing. Once the station joins a mesh network, the "span" is replaced with last 3 bytes of MAC address. The other question regarding MAC addresses is a little bit complicated. Each MeshAP has many networking interfaces, which has ONE or MORE MAC addresses associated with each interface. This is why you may see MAC addresses differ from the MAC address on label.

### **VLAN** Tag

#### Access Mode

Untagged (no VLAN ID) frames entering (ingress) the Ethernet port will be accepted, and transit the network with the VLAN ID and priority specified in the VLAN ID field. Tagged (with a VLAN tag) frames entering the Ethernet port will be dropped. The VLAN tag will be removed from frames leaving (egress) the Ethernet port.

Setup Access Mode

Step 1. Login to the Ethernet/VLAN

Step 2. Check "Access" radio button under the VLAN Ethernet Mode

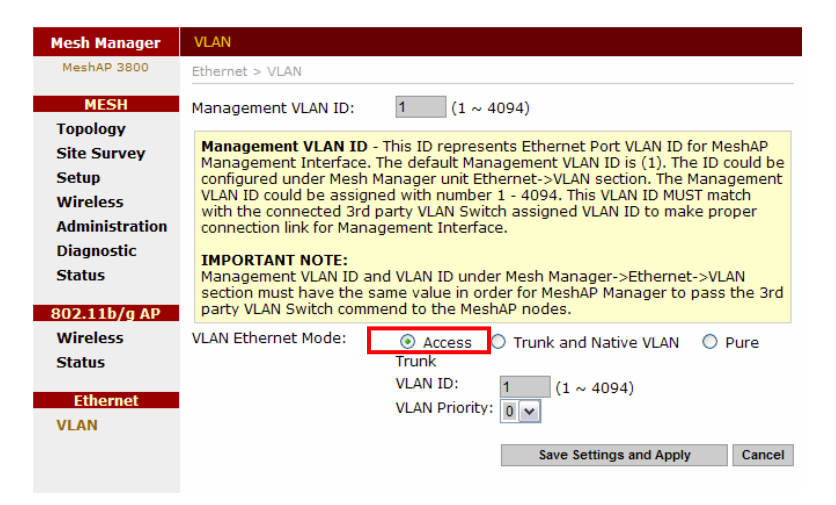

Step 3. Click Save Setting and Apply

#### **Trunk and Native VLAN Mode**

Trunk and Native VLAN - Both untagged and tagged (VLAN IDs and priority included) frames entering the Ethernet port will be accepted. Untagged frames will be on Native or Management VLAN. Tagged frames will pass through the mesh network unchanged. Egress (outgoing) frames will exit the Ethernet port unaltered. If the frame leaving the Ethernet port contains a VLAN tag, it will be transmitted with that same tag. If the frame leaving the Ethernet port does not contain a VLAN tag, the frame will be transmitted without a tag.

#### Setup Trunk and Native VLAN Mode

Step 1. Login to the Ethernet/VLAN

**Step 2.** *Check* "Trunk and Native VLAN" radio button under the **VLAN Ethernet Mode** 

| Mesh Manager                                                                           | VLAN                                                                                                    |
|----------------------------------------------------------------------------------------|----------------------------------------------------------------------------------------------------|
| MeshAP 3800                                                                            | Ethernet > VLAN                                                                                                    |
| MESH                                                                                   | Management VLAN ID: 1 (1 ~ 4094)                                                                                                    |
| Topology<br>Site Survey<br>Setup<br>Wireless<br>Administration<br>Diagnostic<br>Status | Management VLAN ID - This ID represents Ethernet Port VLAN ID for MeshAP         Management Interface. The default Management VLAN ID is (1). The ID could be configured under Mesh Manager unit Ethernet->VLAN section. The Management VLAN ID could be assigned with number 1 - 4094. This VLAN ID MUST match with the connected 3rd party VLAN Switch assigned VLAN ID to make proper connection link for Management Interface.         IMPORTANT NOTE:         Management VLAN ID and VLAN ID under Mesh Manager to pass the 3rd section must have the same value in order for MeshAP Manager to pass the 3rd section |
| 802.11b/g AP<br>Wireless<br>Status<br>Ethernet<br>VLAN                                 | VLAN Ethernet Mode: <ul> <li>Access</li> <li>Trunk and Native VLAN</li> <li>Pure Trunk</li> </ul> Setting the Ethernet port to Trunk and Native VLAN Mode will allow both untagged (without VLAN IDs) and tagged (with VLAN IDs) frames. Untagged frames will be on Native or Management VLAN. Tagged frames will pass through the mesh network unchanged. The current Management VLAN ID is 1.           Fail-safe access to the GUI is available via the Access Point, SSID Arrowspan.           VLAN ID: <ul> <li>(1 ~ 4094)</li> <li>VLAN Priority:</li> <li>Save Settings and Apply</li> <li>Cancel</li> </ul>       |

**Step 3.** *Click* **Save Setting and Apply** 

#### **Pure Mode**

Pure Trunk - Only tagged (VLAN IDs and priority included) frames entering the Ethernet port will be accepted. Egress frames will exit the Ethernet port unaltered. If the frame leaving the Ethernet port contains a VLAN tag, it will be transmitted with that same tag. If the frame leaving the Ethernet port does not contain a VLAN tag, the frame with be transmitted without a tag. In this mode, the MeshAP must be connected to a VLAN capable device and the port on that device must be configured as a Trunk port.

Setup Pure Mode

Step 1. Login to the Ethernet/VLAN

Step 2. *Check* "Pure" radio button under the VLAN Ethernet Mode

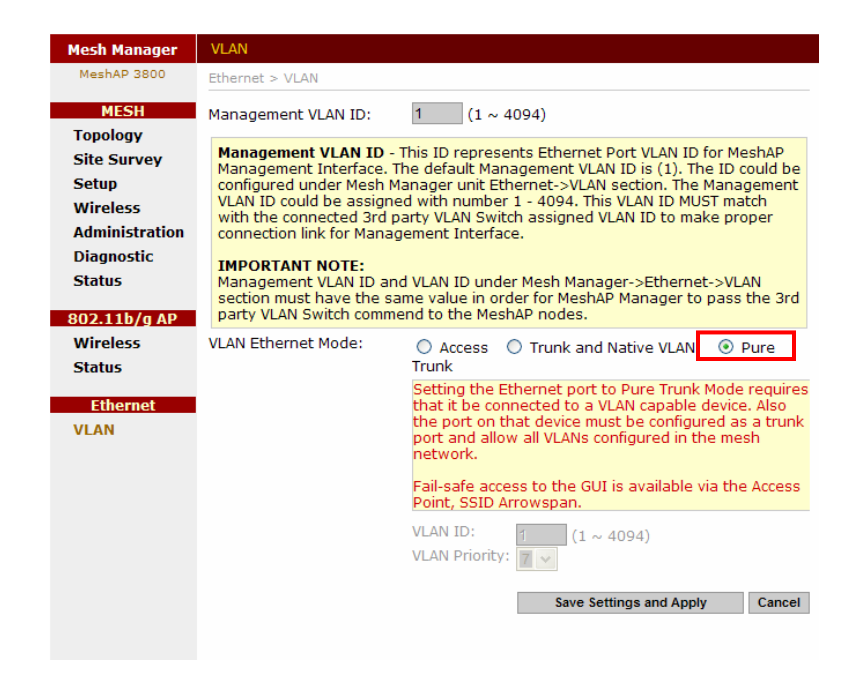

Step 3. Click Save Setting and Apply

### **Firmware Upgrade**

### **Direct Upgrade – Mesh Station**

Step 1. Login to the MeshAP Access Point.

**Step 2.** *Go to* the **Status** link under the **AP** section, and check the current firmware version/build date.

|                     | AP > Status > System                          |
|---------------------|-----------------------------------------------|
| MESH<br>Site Survey | Product Model: MeshAP 2100/1100 Product Name: |
| Setup               | Firmware Build Date: Aug 25, 2006             |
| Status              | Firmware Version : 3.67 Details               |
| AP                  |                                               |
| Wireless            |                                               |
| Administration      |                                               |
| Status              |                                               |
|                     |                                               |
|                     |                                               |
|                     |                                               |

### Step 3. Go to Administration: Firmware Update link,

*Enter* a Temporary IP for firmware update. The IP must be reachable from the network.

*Click* on "**Enable**" to temporary enable to IP for the unit

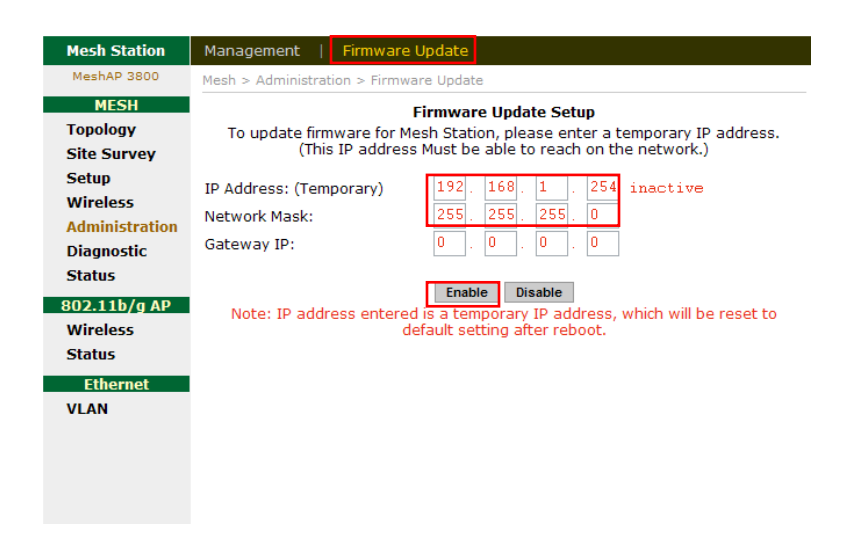

**IMPORTANT:** Once the temporary IP has assigned the unit will prompt for re-login. Follow the **Login prompt** to login with username/password.

| Mesh Station      | Management   Firmware Update                                                                                  |  |  |  |  |  |  |  |  |
|-------------------|----------------------------------------------------------------------------------------------------|--|--|--|--|--|--|--|--|
| MeshAP 3800       | Mesh > Administration > Firmware Update                                                                       |  |  |  |  |  |  |  |  |
| MESH              | Firmware Update Setup                                                                                         |  |  |  |  |  |  |  |  |
| Topology          | To update firmware for Mesh Station, please enter a temporary IP address.                                     |  |  |  |  |  |  |  |  |
| Site Survey       | (This IP address Must be able to reach on the network.)                                                       |  |  |  |  |  |  |  |  |
| Setup<br>Wireless | IP Address: (Temporary) 192. 168. 2. 125 active                                                               |  |  |  |  |  |  |  |  |
| Administration    | Network Mask: 255 . 255 . 0                                                                                   |  |  |  |  |  |  |  |  |
| Diagnostic        | Gateway IP: 0 . 0 . 0 . 0                                                                                     |  |  |  |  |  |  |  |  |
| Status            | Enable Disable                                                                                                |  |  |  |  |  |  |  |  |
| 802.11b/g AP      | Inable Disable                                                                                                |  |  |  |  |  |  |  |  |
| Wireless          | default setting after reboot.                                                                                 |  |  |  |  |  |  |  |  |
| Status            |                                                                                                    |  |  |  |  |  |  |  |  |
| Ethernet          | Firmware Update                                                                                               |  |  |  |  |  |  |  |  |
| VLAN              | Current Firmware Build Date:Feb 14, 2008Current Firmware Version :7.00.QA28.2049-0000Current Boot Loader:2.53 |  |  |  |  |  |  |  |  |
|                   | Please select a file to update: Browse                                                                        |  |  |  |  |  |  |  |  |
|                   | Update                                                                                                    |  |  |  |  |  |  |  |  |

Step 4. Click "Browse..." to select the firmware bin file on the local hard drive for update

**Step 4.** *Click* **Upgrade** to start the firmware upgrade process. The firmware upgrade process takes about 2 minutes.

| Mesh Station                               | Management   Firmware Update   Manufacturer                                                                                                    |  |  |  |  |  |  |  |
|--------------------------------------------|----------------------------------------------------------------------------------------------------|--|--|--|--|--|--|--|
|                                            | AP > Administration > Firmware Update                                                                                                    |  |  |  |  |  |  |  |
| MESH<br>Site Survey                        | Firmware Upgrade                                                                                                    |  |  |  |  |  |  |  |
| Setup<br>Status                            | Please select a file to upgrade: C:\Documents and Se Browse                                                                                                    |  |  |  |  |  |  |  |
| AP<br>Wireless<br>Administration<br>Status |                                                                                                    |  |  |  |  |  |  |  |
| Mesh Station                               | Management   Firmware Update   Manufacturer<br>AP > Administration > Firmware Update                                                                                                    |  |  |  |  |  |  |  |
| MESH<br>Site Survey                        | Firmware Upgrade                                                                                                    |  |  |  |  |  |  |  |
| Setup                                      | Please select a file to upgrade: C:\Documents and Se Browse                                                                                                    |  |  |  |  |  |  |  |
| AP                                         | Upgrade                                                                                                    |  |  |  |  |  |  |  |
| Wireless<br>Administration<br>Status       | Upgrading firmware. It will take about one minute. Please wait.<br>Page will be refreshed when upgrading firmware is completed.<br>Warning Warning Warning<br>Do not turn off device power to avoid permanent damage.<br>Do not change webpage until upgrading firmware is completed. |  |  |  |  |  |  |  |
|                                            |                                                                                                    |  |  |  |  |  |  |  |

**Step 5.** When the firmware upgrade is ready, the following page will be displayed on the screen. *Click* "**Continue**".

| Mesh Station        | Management   Firmware Update   Manufacturer                                |
|---------------------|----------------------------------------------------------------------------|
|                     | AP > Administration > Firmware Update                                      |
| MESH<br>Site Survey |                                                                            |
| Setup<br>Status     |                                                                            |
| AP<br>Wireless      | Firmware has been upgraded successfully. The MeshAP will reboot. Please wa |
| Administration      | Continue                                                                   |

If after 30 seconds the same image still appears on the screen, please click on the **Continue** button and re-login to the unit.

### **Smart Firmware Upgrade**

Smart Firmware update propagate flash update to all Mesh Stations via Mesh Manager

Step 1. Login to the Mesh Manager unit.

Step 2. Go to Firmware Batch Update tab under the Administration page.

| Mesh Manager                                                                     | Management                                                                        | Firmware Upda                                           | te                                | Firmv                      | vare Batch Update              | R    |  |  |
|----------------------------------------------------------------------------------|-----------------------------------------------------------------------------------|---------------------------------------------------------|-----------------------------------|----------------------------|--------------------------------|------|--|--|
| MeshAP 3100/5100                                                                 | Mesh > Administration > Management                                                |                                                         |                                   |                            |                                |      |  |  |
| MESH<br>Topology<br>Site Survey<br>Setup<br>Wireless<br>Administration<br>Statue | Please select a<br>IP Address: (See<br>Network Mask:<br>Action while mes<br>Start | file to upgrade:<br>e more) 19<br>25<br>sh link lost: @ | 92 . 168<br>55 . 255<br>9 Best Ef | . 1 .<br>. 255 .<br>fort O | Browse<br>0<br>Stop Upon Error |      |  |  |
|                                                                                  | MeshAP Name                                                                       | BSSID                                                   | Version                           | Нор                        | Status                         | Time |  |  |
| 802.11D/g AP<br>Wireless<br>Status                                               | □ mm2<br>usR6001                                                                  | 00:14:67:83:44:88                                       | 6.00                              | 0                          |                                |      |  |  |
| Status                                                                           | STA6                                                                              | 00:14:67:83:44:78                                       | 6.00                              | 1                          |                                |      |  |  |
| Ethernet<br>VLAN                                                                 | STA5                                                                              | 00:14:67:83:47:58                                       | 6.00                              | 2                          |                                |      |  |  |
|                                                                                  | STA4                                                                              | 00:14:67:83:47:18                                       | 6.00                              | 2                          |                                |      |  |  |
|                                                                                  |                                                                                   |                                                         |                                   |                            |                                |      |  |  |

Step 3. Check the appropriate MeshAP units for firmware update

| Mesh Manager                                                                     | Management   Fi                                                                                                   | rmware Update 🛛 🗎                             | Firmware Batch Update | R    |  |  |  |
|----------------------------------------------------------------------------------|----------------------------------------------------------------------------------------------------|-----------------------------------------------|-----------------------|------|--|--|--|
| MeshAP 3100/5100                                                                 | Mesh > Administration > Management                                                                                |                                               |                       |      |  |  |  |
| MESH<br>Topology<br>Site Survey<br>Setup<br>Wireless<br>Administration<br>Status | Please select a file to o<br>IP Address: (See <b>more</b><br>Network Mask:<br>Action while mesh link<br>Start Sto | upgrade: 192.168<br>255.255<br>lost: © Best E | Browse<br>3. 1        |      |  |  |  |
| 802.11b/g AP                                                                     | MeshAP Name                                                                                                    | BSSID Version                                 | Hop Status            | Time |  |  |  |
| Wireless                                                                         | ₩ mm2<br>usR6001 00:14                                                                                            | :67:83:44:88 6.00                             | 0                     |      |  |  |  |
| Status                                                                           | STA6 00:14                                                                                                    | :67:83:44:78 6.00                             | 1                     |      |  |  |  |
| Ethernet<br>VLAN                                                                 | STA5 00:14                                                                                                    | :67:83:47:58 6.00                             | 2                     |      |  |  |  |
|                                                                                  | STA4 00:14                                                                                                    | :67:83:47:18 6.00                             | 2                     |      |  |  |  |

**Step 4.** *Browse* the appropriate firmware update file, and Enter a temporally IP Address in the IP Address file. The IP Address must be reachable in the mesh network.

| Mesh > Administration > Management                                                                                                    |                |                   |         |     |        |      |  |
|----------------------------------------------------------------------------------------------------|----------------|-------------------|---------|-----|--------|------|--|
| Please select a file to upgrade:       C:\Documents and Settir       Browse         IP Address: (See more)       192.168.1.99       99         Network Mask:       255.255.255.0       0         Action while mesh link lost:       © Best Effort © Stop Upon Error |                |                   |         |     |        |      |  |
| Start Stop                                                                                                    |                |                   |         |     |        |      |  |
|                                                                                                    | MeshAP Name    | BSSID             | Version | Нор | Status | Time |  |
|                                                                                                    | mm2<br>usR6001 | 00:14:67:83:44:88 | 6.00    | 0   |        |      |  |
| •                                                                                                    | STA6           | 00:14:67:83:44:78 | 6.00    | 1   |        |      |  |
|                                                                                                    | STA5           | 00:14:67:83:47:58 | 6.00    | 2   |        |      |  |
|                                                                                                    | STA4           | 00:14:67:83:47:18 | 6.00    | 2   |        |      |  |

**Step 5.** *Click* Start to begin the update.

| Mesh Manager     | Manager                                                                               | nent      | Firmware U   | odate               |         | Mesł | h Upgrade                  | R       |  |
|------------------|---------------------------------------------------------------------------------------|-----------|--------------|---------------------|---------|------|----------------------------|---------|--|
| MeshAP 3100/5100 | Mesh > Administration > Management                                                    |           |              |                     |         |      |                            |         |  |
| MESH             |                                                                                       |           |              |                     |         |      |                            |         |  |
| Topology         | IP Addre                                                                              | ss: (Temp | orary)       | rary) 192 . 168 .   |         |      | 168 . 2 . 55               |         |  |
| Site Survey      | Network                                                                               | Mask:     |              | 255 . 255 . 255 . 0 |         |      | . 0                        |         |  |
| Setup            | Action while mesh link lost: <ul> <li>Best Effort</li> <li>Stop Upon Error</li> </ul> |           |              |                     |         |      |                            |         |  |
| Wireless         |                                                                                       |           |              |                     |         |      |                            |         |  |
| Administration   | Start                                                                                 |           | Stop         |                     |         |      |                            |         |  |
| Status           | Mesi                                                                                  | AP Name   | BSSID        |                     | Version | Нор  | Status                     | Time    |  |
| 802.11g AP       |                                                                                       | mm2       | 00:14:67:83: | 44:B8               | 5.62    | 0    | File transfer complete.    |         |  |
| Wireless         | V Sale                                                                                | STA3      | 00:14:67:83: | 43:10               | 5.62    | 1    | File transfering           | 7 s     |  |
| Status           | $\overline{\lor}$ $\checkmark$                                                        | STA1      | 00:14:67:83: | 44:98               | 5.62    | 2    | Flash programming complete | . 102 s |  |
| VLAN             | $\overline{\lor}$ $\checkmark$                                                        | STA4      | 00:14:67:83: | 47:18               | 5.62    | 2    | Flash programming complete | . 108 s |  |
|                  |                                                                                       |           |              |                     |         |      |                            |         |  |

Once the batch update is complete the MeshAP Name will have a check mark next to the unit.

# APPENDIX A

### **Specification**

### Wireless

Standards: IEEE 802.11a, IEEE 802.11g, IEEE 802.11b Media Access Protocol: CSMA/CA with ACK Frequency: 5GHz ISM radio band 2.4GHz ISM radio band

#### Modulation

802.11a: OFDM(64-QAM, 16-QAM, QPSK, BPSK) 802.11g: OFDM(64-QAM, 16-QAM, QPSK, BPSK) 802.11b: CCK(11, 5.5MHz), DOPSK(2Mbps), DQPSK(1Mbps)

#### **Data Rates**

802.11a: 6, 9, 12, 18, 24, 36, 48, 54Mbps 802.11g: 6, 9, 12, 18, 24, 36, 48, 54Mbps 802.11b: 1, 2, 5.5, 11Mbps

### **Tx Power**

802.11a: typical 22.5dBm 802.11g: typical 23dBm 802.11b: typical 24dBm

#### **Wireless Channels**

#### 802.11a:

USA, Canada: 12 non-overlapping channels (5.15 ~ 5.35GHz, 5.725~5.825GHz Europe: 19 non-overlapping channels (5.15~5.35GHz) Japan: 8 non-overlapping channels (4.9~5.1GHz and W56 channels) China: 5 non-overlapping channels (5.725~5.85GHz)

#### 802.11g:

USA, Canada: 11 Most European countries: 13 France: 4 Japan: 13 China: 13

### 802.11b:

USA, Canada, Taiwan: 11 Most European countries: 13 France: 4 Japan: 14 China: 13

Antenna (Not included in package) (3x) 8dbi 5GHz omni directional antenna (1x) 8dbi 2.4GHz omni directional antenna (1x) GPS Antenna (MA3100G series)

#### **Operating Range**

Backhaul Outdoor: 304m(1000ft)@54Mbps

#### 802.11g

Outdoor: 150m@54Mbps

(Transmission speed may vary according to the environment)

#### Network Management

Web (HTML) based Management, and SNMP

#### **Encryption & Security**

64bit, 128bit WEP encryption (Hardware Accelerated) WPK (Hardware Accelerated) SSID broadcast enable/disable Mesh operator username/password Mesh ID protection RESET button to factory default (Inside Enclosure)

#### **Network Ports**

(1) 10/100Mbps auto crossover Ethernet WAN Port (For connecting to 3rd party network device) IEEE 802.3, 802.3u compliant

#### Power

Power Interface: POE

Input: 48VDC 380mA

#### **Environmental Conditions**

**Operating Temperature:** -40°F to 131°F (-40°C to 55°C)

**Storage Temperature:** -50°F to 158°F (-58°C to 70°C)

Humidity: 95% maximum relative humidity, non-condensing

#### **Physical Specifications**

Enclosure Rating: IP 66

Antenna Connector: (3) weatherproof antenna connectors

#### **Power Connector:**

(1) weatherproof Power/Data connector
 (1) 100V-240V power connector

**Dimension:** 23.4cm x 17cm x6.3cm

Weight: 3.4lb (1.5kg)

**Regulatory Compliance** FCC Part 15 UL 60950-1

# APPENDIX B

### **Power Consumption and PoE Injector Pin Assignments**

#### **Power Consumption**

48V DC 380mA

#### Maximum power consumption

18W

#### PoE Injector Pin assignments of RJ45 connector

EZMesh has a RJ45 modular jack for data connection and PoE power input. The pin assignments of RJ45 connector are

Data Line:

Pair 1: Pin 1 and pin 2

Pair 2: Pin 3 and pin 6

Power Pins:

+VDC: Pin 4 and pin 5

-VDC: Pin 7 and pin 8

Caution: EZMesh does not support reverse polarity power input.

# Appendix C: Warranty Policy

### **Limited Warranty**

All Teletronics' products are warranted to the original purchaser to be free from defects in materials and workmanship under normal installation, use, and service for a period of one (1) year from the date of purchase.

Under this warranty, Teletronics International Inc. shall repair or replace (at its discretion) during the warranty period, any part that proves to be defective in material of workmanship under normal installation, use and service, provided the

product is returned to Teletronics International Inc. or to one of its distributors with transportation charges prepaid. Returned products must include a copy of the purchase receipt. In the absence of a purchase receipt, the warranty period shall be one (1) year from the date of manufacture.

This warranty shall be voided if the product is damaged as a result of defacement, misuse, abuse, neglect, accident, destruction or alteration of the serial number, improper electrical voltages or currents, repair, alteration or maintenance by any person or party other than a Teletronics International, Inc. employee or authorized service facility, or any use in violation of instructions furnished by Teletronics International, Inc.

This warranty is also rendered invalid if this product is removed from the country in which it was purchased, if it is used

in a country in which it is not registered for use, or if it is used in a country for which it was not designed. Due to variations in communications laws, this product may be illegal for use in some countries. Teletronics International, Inc.

assumes no responsibility for damages or penalties incurred resulting from the use of this product in a manner or location other than that for which it is intended.

IN NO EVENT SHALL TELETRONICS INTERNATIONAL, INC. BE LIABLE FOR ANY SPECIAL, INCIDENTAL OR

CONSEQUENTIAL DAMAGES FOR BREACH OF THIS OR ANY OTHER WARRANTY, EXPRESSED OR IMPLIED,

#### WHATSOEVER.

Some states do not allow the exclusion or limitation of special, incidental or consequential damages, so the above exclusion or limitation may not apply to you.

This warranty gives you specific legal rights, and you may also have other rights that vary from state to state.

# Appendix D: RMA Policy

### **Product Return Policy**

It is important to us that all Teletronics' products are bought with full confidence. If you are not 100% satisfied with any

product purchased from Teletronics you may receive a prompt replacement or refund subject to the terms and

conditions outlined below.

IMPORTANT: Before returning any item for credit or under warranty repair, you must obtain a Return Merchandise

Authorization (RMA) number by filling out the RMA form. Products will not be accepted without an RMA number. All

products being shipped to Teletronics for repair / refund / exchange must be freight prepaid (customer pays for

shipping). For all under warranty repair/replacement, Teletronics standard warranty applies.

### **30-Day full refund or credit policy:**

1. Product was purchased from Teletronics no more than 30 day prior to the return request.

2. All shipping charges associated with returned items are non-refundable.

3. Products are returned in their original condition along with any associated packaging, accessories, mounting

hardware and manuals. Any discrepancy could result in a delay or partial forfeiture of your credit.

### Unfortunately Teletronics cannot issue credits for:

1. Products not purchased from Teletronics directly. If you purchased from a reseller or distributor you must contact

them directly for return instructions.

2. Damaged items as a result of misuse, neglect or improper environmental conditions.

3. Products purchased directly from Teletronics more than 30 days prior to a product return request.

To return any product under 1 year warranty for repair/replacement, follow the RMA procedure.